# 2021 年全国学生资助管理信息系统第一次 功能升级用户操作手册

# 适用于学前、义教、普高、中职子系统

#### 1. 完善特殊困难学生相关功能

1.1 增加脱贫不稳定家庭、边缘易致贫家庭学生查询功能。

与国家乡村振兴局对接"边缘易致贫家庭学生""脱贫不稳 定家庭学生"两类数据,各级主管部门和学校在"【资助 业务管理】->【信息查询】->【重点保障人群情况查询】" 功能模块下增加按学籍查询两类学生功能。各级主管部门在 "【综合查询】->【本地就学外地就读情况查询】"功能模 块下增加按本地户籍查询两类学生功能。

#### 1.1.1 边缘易致贫家庭学生

学校通过全国学生资助管理信息系统的"脱贫家庭学生(原 建档立卡学生)"查询——"边缘易致贫家庭学生"模块, 可以查询该学校边缘易致贫学生的信息。

| (金) 全国                          | 743    | <b>灸助管理</b> ( | 言息系统            |        |      |     |      |        | <b>〇</b> °<br>中职 |          | <b>会</b><br>研究生 |
|---------------------------------|--------|---------------|-----------------|--------|------|-----|------|--------|------------------|----------|-----------------|
|                                 |        |               | 学生信息管理          | 资助项目管理 | 财政资金 | 管理  | 信息查询 | 统计     | 报表               | 政策       | 文件              |
|                                 |        |               |                 |        |      |     |      |        |                  |          |                 |
| 能菜单(《                           | 当前所在位于 | 書·数据查询>>書点保障人 | 拱情况青词>>边缘局数贫家庭5 | 24     |      |     |      |        |                  |          |                 |
| 学生资助信息查询<br>条 在校生资助信息查询         | 会欢迎    | ▶ 脱结不稳定家庭学生   | * 🌸 边缘易致贫家庭学生 * | -      |      |     |      |        |                  |          |                 |
| 学业生资助信息查询 历史资助数据                | 中央下发   |               |                 |        |      |     |      |        |                  |          |                 |
| 🌧 建学籍前比对查询特殊困难学生                |        |               |                 |        |      |     |      |        |                  |          |                 |
| 重点保障人群情况重问<br>同一段参考府学生(原建档立士学生) |        | 姓名:           |                 | 学籍号:   |      |     |      | 身份证明   | ):<br>           |          |                 |
| ■ 学生信息查询                        | 纳      | 入时间: 全部       | ~               | 是否跨省:全 | :部   |     | *    | 更新时间   | ]:               | <u> </u> | 1               |
| 学生受助明细                          | 人      | 员状态: 全部       | ~               | 数贫风险:  |      |     |      | 当前是否在核 | E: 全部            |          | ~               |
| 》 脱贫不稳定家庭学生                     | 风险是否   | 已消除: 全部       | *               |        |      |     |      |        |                  |          |                 |
| → 域乡低保学生<br>参学生信息查询             |        |               |                 |        |      |     |      |        | Q                | 直词 🔍 减少学 | 生查询 📑 重置        |
| ■学生受助明细 □ 一等国教助学生               | 序号 🗐   | 姓名            | 学籍号             | 身份证号   | 户籍   | 祈在地 | 纳入时间 | 人员状态   | 5 <b>3</b>       | 结风险      | 风险是否已消          |
| 学生信息查询                          |        |               |                 |        |      |     |      |        |                  |          |                 |
| ■ 字生受助明细                        |        |               |                 |        |      |     |      |        |                  |          |                 |
| ▶ 学生信息查询                        |        |               |                 |        |      |     |      |        |                  |          |                 |
| 🌸 学生受助明细                        |        |               |                 |        |      |     |      |        |                  |          |                 |
|                                 |        |               |                 |        |      |     |      |        |                  |          |                 |
| □ → 残疾学生                        |        |               |                 |        |      |     |      |        |                  |          |                 |

按照查询条件查询出学生信息,可根据"姓名""学籍 号""身份证件号""识别年度""是否跨省""更新时间" "人员状态""致贫风险""当前是否在校""致贫风险是 否消除",点击【查询】按钮进行条件查询,点击【重置】 按钮,所有输入查询条件将会清除,之后点击【查询】按钮 可查询所有学生信息。点击【减少学生查询】按钮可查看减 少的边缘易致贫学生名单。

| 1 Net                                                                                                    |        |                |                  |        |    |        |                |      |           |                            |          |                   | [折回] 🕿 |
|----------------------------------------------------------------------------------------------------|--------|----------------|------------------|--------|----|--------|----------------|------|-----------|----------------------------|----------|-------------------|--------|
| (金) 全国                                                                                                    | 学生     | <b>灸助管理</b> (  | 息系统              | 1<br>1 | 页  |        | <b>王</b><br>小学 |      | 伊<br>普通高中 | <b>〇<sup>0</sup></b><br>中职 |          | <b>全</b> 日<br>研究生 |        |
|                                                                                                    |        | and the second | 学生信息管理           | 资助项目管理 |    | 财政资金管理 | 1              | 信息查询 | 统计        | 报表                         | 政策       | 文件                |        |
| #能菜单 《                                                                                                    | 业務成立内部 | - 新田波道、        | r.横白涛街、小桥南方大学400 | 5/F    |    |        |                |      |           |                            |          |                   |        |
| 😋 学生资助信息查询                                                                                                    | 合欢迎    | ▶ 脱贫不稳定家庭学生    | ▶ 边缘易致贫家庭学生 ※    | -T     |    |        |                |      |           |                            |          |                   |        |
| 一冊 在校生资助信息查询                                                                                                    | 中央下发   |                |                  |        |    |        |                |      |           |                            |          |                   |        |
| ▶ 建学籍前比对查询特殊困难学生                                                                                                    | TATA   |                |                  |        |    |        |                |      |           |                            |          |                   |        |
| 重点保障人群情况查询                                                                                                    |        | 姓名:            |                  | 学籍号:   |    |        |                |      | 身份证明      | B:                         |          |                   |        |
| ····································                                                                                                    | 纳      | 入时间: 全部        | ~                | 是否跨省:  | 全部 |        |                | *    | 更新时间      | ŋ:                         | 回至       | 3                 |        |
| 🌸 学生受助明细                                                                                                    | 人      | 员状态: 全部        | *                | 致贫风险:  |    |        |                |      | 当前是否在根    | Q: 全部                      |          | ~                 |        |
| 脱贫不稳定家庭学生 边缘易致贫家庭学生                                                                                                    | 风险是否   | 已满除: 全部        | ~                |        |    |        |                |      |           |                            |          |                   |        |
| □ → 域乡低保学生<br>→ 学生信息査询                                                                                                    |        |                |                  |        |    |        |                |      |           | Q                          | 查询 🔍 减少的 | 生查询 🔜 🛛           | 「「「「」」 |
|                                                                                                    | 序号 🔳   | 姓名             | 学籍号              | 身份证号   |    | 户籍所在   | t              | 纳入时间 | 人员状况      | ts.                        | 数贫风险     | 风险是否E             | 消除     |
| <ul> <li>学生信息查询</li> <li>学生信息查询</li> <li>学生受助明確</li> <li>二項儿学生</li> <li>学生受助明確</li> <li>三页反示生</li> <li>学生信息查询</li> <li>学生信息查询</li> <li>学生使助明確</li> </ul> |        |                |                  |        |    |        |                |      |           |                            |          |                   |        |

【导出】选项中包括了"选中结果导出""查询结果导出";

选中结果导出:针对目标学生进行勾选,点击即可导出选中学生的信息;

查询结果导出:可导出条件查询出学生的信息。

| 所在位置:数据 | 查询>>重点保障人群情况查 | [词>>边缘易致贫家庭 | 学生                |       |      |         |             |        |
|---------|---------------|-------------|-------------------|-------|------|---------|-------------|--------|
| 穴迎 🌼 边缘 | 場致贫家庭学生 🗵     |             |                   |       |      |         |             |        |
| 发不多     |               |             |                   |       |      |         |             |        |
|         |               |             |                   |       |      |         |             |        |
| 姓名:     |               |             | 学 <del>籍号</del> : |       |      | 身份证号:   |             |        |
| 纳入时间:   | 全部            | ~           | 是否跨省:             | 全部    | *    | 更新时间:   | 四至          |        |
| 人员状态:   | 全部            | ~           | 致贫风险:             |       |      | 当前是否在校: | 全部          | ~      |
| 检是否已消除: | 全部            | ~           |                   |       |      |         |             |        |
|         |               |             |                   |       |      |         | Q. 香油 Q. 减/ |        |
|         |               |             |                   |       |      |         | •_~         | 一 选中结果 |
| 一姓      | 名 学籍          | 5           | 身份证号              | 户籍所在地 | 纳入时间 | 人员状态    | 致贫风险        | 风 音询结果 |
|         |               |             |                   |       |      |         |             |        |
|         |               |             |                   |       |      |         |             |        |
|         |               |             |                   |       |      |         |             |        |
|         |               |             |                   |       |      |         |             |        |
|         |               |             |                   |       |      |         |             |        |

导出数据前,首次需进行安全信息验证,需要操作人员 输入登陆的账号及密码,点击[授权]按钮之后将提示"确定 导出吗?"

| 当前所在位置:数据 | 查询>>重点保障人群 | 情况查询>>边缘易致贫富 | 《庭学生         |       |   |      |         |            |              |      |
|-----------|------------|--------------|--------------|-------|---|------|---------|------------|--------------|------|
| 会欢迎 🌸 边缘  | 易致贫家庭学生。   |              | (+++++=      |       |   |      |         |            |              |      |
| 中央下发      |            |              | 安全确认登录窗口     | ×     |   |      |         |            |              |      |
|           |            |              | 用户名          |       |   |      |         |            |              | *    |
| 姓名:       |            |              | 密码: •••      |       |   |      | 身份证号:   |            |              |      |
| 纳入时间:     | 全部         | ~            | 授权           |       | ~ |      | 更新时间:   | 回至         | 13           |      |
| 人员状态:     | 全部         | ~            | TY TE INVEST |       |   |      | 当前是否在校: | 全部         | ~            |      |
| 风险是否已消除:  | 全部         | ~            |              |       |   |      |         |            |              |      |
|           |            |              |              |       |   |      |         | Q, 查询 Q, a | 妙学生查询 🛃 重置 🚺 | □导出・ |
| 序号 📃 姓    | 名          | 学籍号          | 身份证号         | 户籍所在地 |   | 纳入时间 | 人员状态    | 致贫风险       | 风险是否已消除      |      |
|           |            |              |              |       |   |      |         |            |              |      |
|           |            |              |              |       |   |      |         |            |              |      |

| JAEAN | (C)            |
|-------|----------------|
| j 🕐 🏘 | <b>舱</b> 定导出吗? |
| ī); 💙 |                |
| 是     |                |
| 是     |                |

点击[是]将提示文件下载保存路径,点击[否]返回查询数据界面。

#### 1.1.2 脱贫不稳定家庭学生

学校通过全国学生资助管理信息系统的"脱贫不稳定家庭学生(原建档立卡学生)查询——"脱贫不稳定家庭学生"模块,可以查询该学校脱贫不稳定家庭学生的信息。

| <b>全国</b>                                                                                                    | 学生资理                         | 的管理作                                 | <b>息系统</b>     | 首                      | 页  | ♥前<br>財政資金管 | 王<br>小学<br>理 | ж⊺音報所<br><b>√</b><br>初中<br>信息查询 | 高春高級中学音高1<br>一部<br>普通高中<br>统计 | <sup>(\$₩ft)</sup><br><b>○</b> <sup>0</sup><br>中职<br><b>股表</b> | 島、参好1 023<br>本<br>政第 | ) (修改密码)<br>(新<br>研究生<br>(文件 |     |
|----------------------------------------------------------------------------------------------------|------------------------------|--------------------------------------|----------------|------------------------|----|-------------|--------------|---------------------------------|-------------------------------|----------------------------------------------------------------|----------------------|------------------------------|-----|
| 功能菜单 《<br>3 学生资助信息查询<br>条 在校生资助信息查询<br>条 毕业生资助信息查询<br>条 毕业生资助信息查询                                                                         | 当前所在位置数据<br>合欢迎 条 脱去<br>中央下发 | 查询>>重点保障人間<br>【不稳定家庭学生 <sup>13</sup> | 許情况查询>>脱台不稳定家重 | 学生                     |    |             |              |                                 |                               |                                                                |                      |                              |     |
| ▶ 助史资即数据<br>建学籍制比对查询特殊因准学生<br>■ 重点保障人群情况查询<br>■ ○ 脱给家庭学生(原建档立卡学生)<br>● 学生信息查询<br>● 学生信息查询<br>● 学生信息者词<br>● 学生信息者词<br>● 影松不過市家东等学生         | 姓名:<br>纳入时间:<br>人员状态:        | 全部<br>全部                             | ~              | 学籍号:<br>是否跨省:<br>返贫风险: | 全部 |             |              | ~                               | 身份证号:<br>更新时间:<br>当前是否在校:     | 全部                                                             | িন্দ্র               | 3                            |     |
| <ul> <li>⇒ 边缘易致含家庭学生</li> <li>⇒ 域乡低保学生</li> <li>★ 学生信息查询</li> <li>★ 学生受助明细</li> <li>⇒ 特因教助学生</li> </ul>                                   | 风险是白己海际:                     | 全部                                   | 学籍号            | 身份证号                   |    | 户籍所行        | E地           | 纳入时间                            | 人员状态                          |                                                                | 0、查问 0、减少<br>返贫风险    | 学生查询 📑 重<br>风险是否已            | 置 📪 |
| <ul> <li>学生信息查询</li> <li>学生受助明细</li> <li>子」10学生</li> <li>学生受助明细</li> <li>子支起助明细</li> <li>子结息查询</li> <li>学生信息查询</li> <li>学生信息查询</li> </ul> |                              |                                      |                |                        |    |             |              |                                 |                               |                                                                |                      |                              |     |

按照查询条件查询出学生信息,可根据"姓名""学籍号" "身份证件号""识别年度""是否跨省""更新时间""人 员状态""致贫风险""当前是否在校""致贫风险是否消 除",点击【查询】按钮进行条件查询,点击【重置】按钮, 所有输入查询条件将会清除,之后点击【查询】按钮可查询 所有学生信息。点击【减少学生查询】按钮可查看减少的易 致贫学生名单。

| <b>金</b> 全国                           | 学生资         | 助管理           | 信息系统             |        | )<br>页 |       | E<br>小学 |      | (日)<br>普通高中 | <b>②</b> *<br>中职 |          | <b>会</b><br>研究生 |     |
|---------------------------------------|-------------|---------------|------------------|--------|--------|-------|---------|------|-------------|------------------|----------|-----------------|-----|
|                                       |             |               | 学生信息管理           | 资助项目管理 |        | 财政资金管 | 锂       | 信息查询 | 统           | 计报表              | 政策       | 这件              |     |
|                                       |             |               |                  |        |        |       |         |      |             |                  |          |                 |     |
| 能菜单                                   | 当前所在位置:数    | [据查询>>重点保留    | 意人群情况查询>>脱盆不稳定家庭 | 学生     |        |       |         |      |             |                  |          |                 |     |
| 学生资助信息查询                              | 会欢迎 🌸 🖩     | 脱贫不稳定家庭学      | ± 🔅              |        |        |       |         |      |             |                  |          |                 |     |
| 一种在校生资助信息查询 参 毕业生资助信息查询               | <b>中华下发</b> |               |                  |        |        |       |         |      |             |                  |          |                 |     |
| 历史资助数据 建学籍前比对查询特殊困难学生                 |             |               |                  |        |        |       |         |      |             |                  |          |                 |     |
| 重点保障人群情况查询                            | 姓名          | 名:            |                  | 学籍号:   |        |       |         |      | 身份证         | E40:             |          |                 |     |
| 記語家庭学生(原建档立卡学生)                       | 纳入时间        | 间: 全部         | ~                | 是否跨省:  | 全部     |       |         | ~    | 更新問         | 间:               | 回至       | 3               |     |
| 》学生受助明细                               | 人员状态        | 态: 全部         | ~                | 返贫风险:  |        |       |         |      | 当前是否在       | E校: 全部           |          | ~               |     |
| 院贫不稳定家庭学生                             | 风险是否已满刻     | <b>徐</b> : 全部 | *                |        |        |       |         |      |             |                  |          |                 |     |
| ■ 辺塚易奴百家艇学生<br>3 → 城乡低保学生<br>● 学生信息查询 |             |               |                  |        |        |       |         |      |             | Q                | 查词 🔍 减少的 | 学生查询 🔜 重        | # 🗔 |
| 学生受助明细                                | 序号 🖂        | 姓名            | 学籍号              | 身份证号   |        | 户籍所   | 在地      | 纳入时间 | 人员制         | (đ. j.           | 反贫风险     | 风险是否已           | 满除  |
| 学生信息查询                                |             |               |                  |        |        |       |         |      |             |                  |          |                 |     |
| → 学生受助明细                              |             |               |                  |        |        |       |         |      |             |                  |          |                 |     |
| 3 個儿子生<br>論学生信息査询                     |             |               |                  |        |        |       |         |      |             |                  |          |                 |     |
| 🌸 学生受助明细                              |             |               |                  |        |        |       |         |      |             |                  |          |                 |     |
| □ □ 残疾学生                              |             |               |                  |        |        |       |         |      |             |                  |          |                 |     |
| ★ 学生受助明细                              |             |               |                  |        |        |       |         |      |             |                  |          |                 |     |
|                                       |             |               |                  |        |        |       |         |      |             |                  |          |                 |     |

【导出】选项中包括了"选中结果导出"、"查询结果 导出";

选中结果导出:针对目标学生进行勾选,点击即可导出选中学生的信息:

查询结果导出:可导出条件查询出学生的信息。

| 当前所在位置:数据 | 查询>>重点保障人群 | 情况查询>>脱贫不稳定家庭 | 学生           |       |          |               |                   |
|-----------|------------|---------------|--------------|-------|----------|---------------|-------------------|
| 金 欢迎 🌸 脱贫 | 不稳定家庭学生    |               |              |       |          |               |                   |
| 中央下发      |            |               |              |       |          |               |                   |
|           |            |               |              |       |          |               | *                 |
| 姓名:       |            |               | <b>学籍号</b> : |       | 身份证书     | 8:            |                   |
| 纳入时间:     | 全部         | ~             | 是否跨省:        | 全部 💙  | 更新时间     | 1: B <u>¥</u> |                   |
| 人员状态:     | 全部         | ~             | 返贫风险:        |       | 当前是否在村   | 交: 全部         | ~                 |
| 风险是否已消除:  | 全部         | *             |              |       |          |               |                   |
|           |            |               |              |       |          | 0、查询 0、减      | 少学生查询 🛃 重置 🔀 导出 🔹 |
|           |            |               |              | 1     |          |               | 选中结果导出            |
| 序号 四 班    | ¥          | 字精号           | 身份证号         | 尸糕所任地 | 钢人时间 人员状 | 态 这变风险        | □ □ 査询结果导出        |
|           |            |               |              |       |          |               |                   |
|           |            |               |              |       |          |               |                   |
|           |            |               |              |       |          |               |                   |
|           |            |               |              |       |          |               | ,                 |

导出数据前,首次需进行安全信息验证,需要操作人员 输入登陆的账号及密码,点击[授权]按钮之后将提示"确定 导出吗?"

| 中央下发         |    |     | 安全确认登录     |                         |   |               |      |              |          |
|--------------|----|-----|------------|-------------------------|---|---------------|------|--------------|----------|
| 姓名:<br>納入时间: | 全部 | ~   | 用户名<br>密码: | ●●●<br>ダ 此连接不安全。在此页面输入的 |   | 身份证明          | :    | 19 45        |          |
| 人员状态:        | 全部 | ~   |            |                         | J | 当前是否在核        | : 全部 |              | ~        |
| 风险是否已消除:     | 全部 | ~   |            |                         |   |               |      |              |          |
|              |    |     |            |                         |   |               |      | 》,查询 (2),减少: | 学生查询 这重置 |
|              | 7  | 受領用 | 自心沉        |                         | - | And A Retrial | -    | 活动风险         |          |

|    | 提示 🛛 📉   |
|----|----------|
| 当前 | ④ 确定导出吗? |
|    | 是一香      |

点击[是]将提示文件下载保存路径,点击[否]返回查询数 据界面。

### 1.1.3 本地就学外地就读情况查询操作菜单

主管部门通过【综合查询->本地户籍外地就学->脱贫家 庭学生(原建档立卡学生)】菜单,进入【脱贫家庭学生(原 建档立卡学生)->学生受助情况】标签页,如下图所示:

| 12                                                                                                    |                          |                      |         |             |                                       |           |      |                 |           |               |        |                                                     |         |    |
|----------------------------------------------------------------------------------------------------|--------------------------|----------------------|---------|-------------|---------------------------------------|-----------|------|-----------------|-----------|---------------|--------|-----------------------------------------------------|---------|----|
| <b>E E</b>                                                                                                    | 国学生资                     | 到管                   | 理信      | 息系统         |                                       | 首页        |      | Q<br>[ 综合]      | 前综合       | 日常か<br>設表 日常か |        | ●<br>●<br>●<br>●<br>●<br>●<br>●<br>●<br>●<br>●<br>● |         |    |
| ħ能菜单 ≪                                                                                                    | 当前所在位置:综合查<br>全 欢迎 🍃 学生5 | 1词>>本地户籍外1<br>受助情况 ※ | 地就读学生>> | 脱盆家庭学生(原建档立 | (卡学生)>>学生受助情况                         |           |      |                 |           |               |        |                                                     |         |    |
| → 学生信息查询                                                                                                    | 🚠 行政区划                   | 66                   |         |             |                                       |           |      |                 |           |               |        |                                                     |         | i, |
| 学生受助情况<br>》 脱贫不稳定家庭学生                                                                                                    | > 🦲 浙江省                  |                      | 学生姓名:   |             | 身份证件号                                 |           |      | 锁定学年:           | 2020-2021 | ▼ 微           | と学期: お | (季学期                                                | ~       |    |
| 沙缘易致贫家庭学生     ····     ···     ···     ···     ···     ···     ···     ···     ···     ···     ···     ···     ···     ···     ···     ···     ···     ···     ···     ···     ···     ···     ···     ···     ···     ···     ···     ···     ···     ···     ···     ···     ···     ···     ···     ···     ···     ···     ···     ···     ···     ···     ···     ···     ···     ···     ···     ···     ···     ···     ···     ···     ···     ···     ···     ···     ···     ···     ···     ···     ···     ···     ···     ···     ···     ···     ···     ···     ···     ···     ···     ···     ···     ···     ···     ···     ···     ···     ···     ···     ···     ···     ···     ···     ···     ···     ···     ···     ···     ···     ···     ···     ···     ···     ···     ···     ···     ···     ···     ···     ···     ···     ···     ···     ···     ···     ···     ···     ···     ···     ···     ···     ···     ···     ···     ···     ···     ···     ···     ···     ···     ···     ···     ···     ···     ···     ···     ···     ···     ···     ···     ···     ···     ···     ···     ···     ···     ···     ···     ···     ···     ···     ···     ···     ···     ···     ···     ···     ···     ···     ···     ···     ···     ···     ···     ···     ···     ···     ···     ···     ···     ···     ···     ···     ···     ···     ···     ···     ···     ···     ···     ···     ···     ···     ···     ···     ···     ···     ···     ···     ···     ···     ···     ···     ···     ···     ···     ···     ···     ···     ···     ···     ···     ···     ···     ···     ···     ···     ···     ···     ···     ···     ···     ···     ···     ···     ···     ···     ···     ···     ···     ···     ···     ···     ···     ···     ···     ···     ···     ···     ···     ···     ···     ···     ···     ···     ···     ···     ···     ···     ···     ···     ···     ···     ···     ···     ···     ···     ···     ···     ···     ···     ···     ···     ···     ···     ···     ···     ···     ···     ···     ···     ··· |                          |                      | 受助学年:   | 全部          | 受助学期                                  | 全部        | ~ 3  | <b>北</b> 档立卡年度: |           |               | â原因: 全 | âß                                                  | ~       |    |
| → 城乡仕保学生<br>参学生信息査询                                                                                                    |                          |                      | 脱贫年度:   |             | 脱谷状态                                  | 全部        | ~    | 异地范围:           | 全部        | *             |        |                                                     |         |    |
| → チェラ切病元<br>→ 特困救助学生<br>→ 学生信息查询                                                                                                    |                          |                      |         |             |                                       |           |      |                 |           | Q             | 直问 🛃   | 重置 📰 高级                                             | 查询 📑 导出 | н, |
| ≱ 学生受助情况                                                                                                    |                          |                      |         |             |                                       |           | 建档立- | 卡学生基本信息         | 1         |               |        |                                                     |         |    |
| □ □ 孤儿学生                                                                                                    |                          | 序号                   |         | -           |                                       |           |      |                 |           | ,             | 白籍所在地  | 8                                                   |         |    |
| 学生受助情况                                                                                                    |                          |                      | 99      | 8           | 身份证件号                                 | 视定学年      | Ŧ    | 现定学期            | 省         |               | 市      |                                                     | 县       |    |
| □ 🔁 残疾学生                                                                                                    |                          | 1 📰                  |         |             |                                       | 2020-2021 | 1    | 火季学期            | 浙江        | 省             | 温州市    |                                                     | 乐清市     | 5  |
| 》学生信息查询                                                                                                    |                          | 2 🛄                  |         |             | 1 1 1 1 1 1 1 1 1 1 1 1 1 1 1 1 1 1 1 | 2020-2021 | 1    | 火季学期            | 浙江        | 省             | 杭州市    |                                                     | 西湖区     | 5  |
| 》字生受切情况                                                                                                    |                          | 3 🕅                  |         |             |                                       | 2020-2021 | 1    | 火季学期            | 浙江        | 省             | 杭州市    |                                                     | 滨江区     | ţ, |
| >                                                                                                    |                          | 4 🕅                  |         |             |                                       | 2020-2021 | 1    | 大季学期            | 浙江        | 省             | 杭州市    |                                                     | 西湖区     | 5  |
|                                                                                                    |                          | 5 🖭                  |         |             |                                       | 2020-2021 | 1    | 火季学期            | 浙江        | 省             | 杭州市    |                                                     | 滨江区     | ţ. |
|                                                                                                    |                          | 6 📰                  |         |             |                                       | 2020-2021 | 1    | 火季学期            | 浙江        | 省             | 杭州市    |                                                     | 滨江区     | ŝ  |
|                                                                                                    |                          | 7 🕅                  |         |             |                                       | 2020-2021 | 1    | 大季学期            | 浙江        | 省             | 杭州市    |                                                     | 余杭区     | £  |
|                                                                                                    |                          | 8                    |         |             |                                       | 2020-2021 | 1    | 火季学期            | 浙江        | 省             | 杭州市    |                                                     | 余杭区     | ŝ  |
|                                                                                                    |                          | 9 🕅                  |         |             |                                       | 2020-2021 | 1    | 火季学期            | 浙江        | 省             | 杭州市    |                                                     | 西湖区     | ć. |
|                                                                                                    |                          | 10 🕅                 |         |             |                                       | 2020-2021 | 1    | 大季学期            | 浙江        | <b>省</b>      | 湖州市    |                                                     | 南浔区     | £  |

# 1.1.4 查询脱贫家庭学生(原建档立卡学生)学生受助情况

按照查询条件查询出学生信息,可根据"姓名""身份 证件号""锁定学年""锁定学期""受助学年""受助学 期""异地范围""建档立卡年度""脱贫年度""致贫原 因""脱贫状态",点击[查询]按钮进行条件查询,可查询 所有学生信息,点击[重置]按钮,所有输入查询条件将会清 除,点击[高级查询]设置更多的查询项进行更精确的查询, 之后点击[查询]按钮可查询符合条件的学生信息。

|                                |               |                    |          |         |          |            |                     |        |            |          | afi)     | 【省普高业务操作人员 | 、 \$\$\$\$91 [通出]  | (近日) 🕿  |
|--------------------------------|---------------|--------------------|----------|---------|----------|------------|---------------------|--------|------------|----------|----------|------------|--------------------|---------|
| (全) 全                          | 国学生           | 资助管                | 理信       | 息系统     | 充        |            | 前页                  |        | Q<br>综合面   | 向 综      | 合报表      | 日常办公       | 疫 <b>硷</b><br>系统管理 |         |
| 菜单 《<br>本地户籍外地就读学生             | 当前所在位置 综合     | 音查词>>本地户籍<br>生受助情况 | 外地就读学生>> | ·脱贫家庭学生 | (原建档立卡学: | E)>>学生受助情况 |                     |        |            |          |          |            |                    |         |
| ■ 院班家睦学生(原建档立<br>書学生信息查询       | <b>計</b> 行政区划 |                    |          |         |          |            |                     |        |            |          |          |            |                    |         |
| 》学生受助情况<br>於盆不稳定家庭学生           | ▶ 🧰 浙江省       |                    | 学生姓名:    |         |          | 身份证件号:     |                     |        | 锁定学年: 2    | 020-2021 | ~        | 锁定学期:      | 秋季学期               | ~       |
| ▶边缘易致贫家庭学生                     |               |                    | 受助学年:    | 全部      | ~        | 受助学期:      | 全部                  | * 建    | 当立卡年度:     |          |          | 致贫原因:      | 全部                 | ~       |
| → 供生信息查询                       |               |                    | 脱盆年度:    |         |          | 脱盆状态:      | 全部                  | ~      | 异地范围:      | 288      | ~        |            |                    |         |
| ★ 子主受助情况<br>特函救助学生<br>★ 学生信息音询 |               |                    |          |         |          |            |                     |        |            |          |          | 🔍 查词       | 🗟 重置 🖬 高(          | 级查询 🍞 🕫 |
| 学生受助情况                         |               |                    |          |         |          |            |                     | 建档立卡纳  | 学生基本信息     |          |          |            |                    |         |
| 孤儿学生<br>                       |               | 序号                 |          | -       |          |            | Difference and here |        |            |          |          | 户籍所在       | Etab               |         |
| 学生受助情况                         |               |                    | 93       | 18      | 身份包      | 146        | 使定字年                | 快知     | E字期        |          | 省        | 75         |                    | 县       |
| 围疾学生                           |               | 1                  | 3        |         |          |            | 2020-2021           | 秋      | 季学期        | 2        | 版工省      | 温州         | ŧ                  | 乐清      |
| 学生信息查询                         |               | 2                  |          |         |          | 1000       | 2020-2021           | 秋      | 手学期        | 2        | 版工會      | 杭州市        | ŧ                  | 西湖      |
| 濟 学生受助情况                       |               | 3                  | 3)       |         |          |            | 2020-2021           | 秋日     | 影学期        | 2        | 版工省      | 杭州         | 5                  | 演江      |
| >                              |               | 4                  |          |         |          |            | 2020-2021           | 秋      | 季学期        | 2        | 版工省      | 杭州市        | ŧ                  | 西海      |
|                                |               | 5                  | 3        |         |          |            | 2020-2021           | 秋      | 季学期        | 2        | 所工會      | 杭州市        | ŧ                  | 演门      |
|                                |               | 6                  | 3        |         |          |            | 2020-2021           | 秋      | 季学期        | 2        | 航江省      | 杭州市        | ŧ                  | 演门      |
|                                |               | 7                  |          |         |          |            | 2020-2021           | 秋      | 季学期        | 2        | 版工會      | 杭州市        | ŧ                  | 余杭      |
|                                |               | R. 1               | 10       |         |          |            | 2020-2021           | 秋      | 季学期        | 2        | 版工會      | 杭州         | †i                 | 余桥      |
|                                |               |                    |          | -       |          |            | 2020 2024           | Halo - | RE-444-108 | 3        | ST SR    | \$5.4M3    | ÷r.                | 1053248 |
|                                |               |                    |          |         |          |            | 2020-2021           | 43     | P          |          | ALV-T MA | 0.011      | μ                  | 5.3%81  |

1.1.5 导出脱贫家庭学生(原建档立卡学生)学生受助情况

【导出】选项中包括了"选中结果导出""查询结果导出";

选中结果导出:针对目标学生进行勾选,点击即可导出选中学生的信息;

|                                                     |                      |                     |              |                       |              |           |      |                   |           |                |               |                                                                                                    | [退出] (折叠) 🙈  |
|-----------------------------------------------------|----------------------|---------------------|--------------|-----------------------|--------------|-----------|------|-------------------|-----------|----------------|---------------|----------------------------------------------------------------------------------------------------|--------------|
| ()))))))))))))))))))))))))))))))))))))              | 国学生资                 | 助管理                 | 里信息系         | 充                     |              | 首页        |      | Q<br>综合型          | 前给        | 合报表            | 日常办公          |                                                                                                    | or<br>管理     |
|                                                     |                      |                     |              |                       |              |           |      |                   |           |                |               |                                                                                                    |              |
| 能荣单《<br>本地户籍外地就读学生                                  | 当前所在位置 综合查           | 词>>本地户籍外地<br>2助情况 🗵 | 就读学生>>脱宫家庭学生 | (原建档立卡学生)>>学          | 主受助情况        |           |      |                   |           |                |               |                                                                                                    |              |
| ▲ 学生信息查询                                            | 行政区划                 |                     |              |                       |              |           |      |                   |           |                |               |                                                                                                    |              |
| ≱学生受助情况                                             | ▶ <mark>□</mark> 浙江省 |                     | mana en      |                       |              |           |      | PV etc. Mid. Per. |           |                | Pileta Manna  |                                                                                                    | a last       |
| ● 脱盆不稳定家庭学生<br>>>>>>>>>>>>>>>>>>>>>>>>>>>>>>>>>>>>> |                      |                     | 学生姓名:        | 5                     | 10311211-153 |           |      | 现在学年:             | 2020-2021 |                | 现在学期:         | 秋亭字帛                                                                                                    | 1            |
|                                                     |                      |                     | 受助字年:全部      | ~                     | 受助字期:        | 全部        | * s  | 相立卡年度:            |           |                | 蚁颈原因:         | 全部                                                                                                    | ~            |
|                                                     |                      |                     | 脱當年度:        |                       | 脱贫状态:        | 全部        | *    | 异地范围:             | 全部        | ~              |               |                                                                                                    |              |
| → 年 <u>王</u> 安的情况<br>→ 特国教助学生                       |                      |                     |              |                       |              |           |      |                   |           |                | 0. 查询         | 3 <b>##</b>                                                                                                    | こ 高級査询       |
| 学生信息查询                                              |                      |                     |              |                       |              |           |      |                   |           |                |               |                                                                                                    | 选中结果导出       |
| ○ 孤儿学生                                              |                      | +-                  |              |                       |              |           | 建档立卡 | 学生基本信息            |           |                |               |                                                                                                    | 查询结果导出       |
| 》学生信息查询                                             |                      | 序号                  | 姓名           | 身份证件号                 |              | 锁定学年      | 锁    | 定学期               |           | dh             | 戸贈所す          | 118                                                                                                    |              |
| 一字生受切情况                                             |                      |                     |              |                       |              | 2020 2024 | 61   | - 96-414-trill    |           | THE<br>NEXT do | 284.44<br>(T) | dir.                                                                                                    | 经            |
| ● 学生信息查询                                            |                      | 2 1                 |              |                       |              | 2020-2021 | N    | 学子相               |           | NOT SET SE     | aa/11<br>約44  | t)<br>th                                                                                                    | 70月1         |
| 🚔 学生受助情况                                            |                      | 3 1                 |              |                       |              | 2020-2021 | N    | (子子前)             |           | 浙江省            | 杭州            | 市                                                                                                    | 3837.6       |
|                                                     |                      | 4 17                | _            | and the second second |              | 2020-2021 | N    | (雪学期)             |           | 新丁會            | 杭州            | th .                                                                                                    | 西湖口          |
|                                                     |                      | 5 1                 | 10.00        |                       |              | 2020-2021 | 5    | (季学期              |           | 浙江省            | 杭州            | π                                                                                                    | 渡江町          |
|                                                     |                      | 6 1                 |              |                       |              | 2020-2021 | ħ    | (李学期              |           | 浙江省            | 杭州            | th.                                                                                                    | 演江回          |
|                                                     |                      | 7 🗐                 | -            |                       |              | 2020-2021 | 5    | (季学明              |           | 浙江會            | 杭州            | ti di la constante di la constante | 余杭厦          |
|                                                     |                      | 8 📖                 |              |                       |              | 2020-2021 | 5    | (季学期              |           | 浙江省            | 杭州            | tr                                                                                                    | 余杭厦          |
|                                                     |                      | 9 🛅                 |              |                       | 10.7         | 2020-2021 | Ð    | (季学明              |           | 浙江省            | 杭州            | 市                                                                                                    | 西湖区          |
|                                                     |                      | 10                  |              |                       |              | 2020-2021 | Ň    | · 香菜加             |           | 浙江省            | H4RK          | dr.                                                                                                    | <b>本</b> :日5 |

查询结果导出:可导出条件查询出学生的信息。

导出数据前,首次需进行安全信息验证,需要操作人员 输入登陆的账号及密码,点击[授权]按钮之后将提示"确定 导出吗?"

| XXXE              | 濟 子生安地     | 川中月3日 |          | -  | 安全确认登录窗口     | ×                               | 1              |           |   |                                     |                        |      |
|-------------------|------------|-------|----------|----|--------------|---------------------------------|----------------|-----------|---|-------------------------------------|------------------------|------|
|                   |            |       |          |    | 用户名:         |                                 |                |           |   |                                     |                        |      |
|                   | 学生姓名:      |       |          | 身份 | 密码:          |                                 | 锁定学年:          | 2020-2021 | ~ | 锁定学期:                               | 春季学期                   | ~    |
|                   | 受助学年:      | 全部    | *        | 受  |              |                                 | 异地范围:          | 全部        | ~ | 建档立卡年度:                             |                        |      |
|                   |            |       |          | 56 | +152+177     | ( ##                            | <b>昭</b> 念什太·  | 全部        | ~ |                                     |                        |      |
|                   | 脱疫牛皮:      |       |          | ۳. | <u>itetx</u> |                                 | Dula Veze      | THE       |   | Q                                   | 直询 🛃 重置 💼 7            | 高级查询 |
|                   | 脱贫牛度:      |       |          | 1  | 12tX         | 建档立卡学生基本信                       | 」<br>加山之中/454- | 22.HP     |   | Q, j                                | en site 🗊              | 高级查询 |
| ط <u>ا</u> ر<br>ا | 脱资牛度:      | ~     | e Witter | -  | 1521X        | 建植立卡学生基本信                       | 息              |           | F | Q <sub>1</sub><br><b>注</b>          | 查询 🗒 重置 📰 i            | 高级查询 |
| <b></b>           | 脱贫牛度:<br>姓 | 名     | 身份证件号    | 3  | · 读权<br>锁定学年 | 建档立卡学生基本信仰定学期                   | 退              | 省         | ŕ | Q。<br>〕<br>第所在地<br>市                | ē) 学生是 (1)<br>日<br>長   | 高級查询 |
|                   | 脱疫牛度:      | 名     | 身份证件号    |    | · 捷秋<br>     | 建自<br>建档立卡学生基本信<br>锁定学期<br>秋季学期 | 退              | 省浙江省      | ŕ | Q <sub>1</sub><br>中籍所在地<br>市<br>台州市 | 音询 💈重音 💽 î<br>長<br>临海市 | 高级查询 |

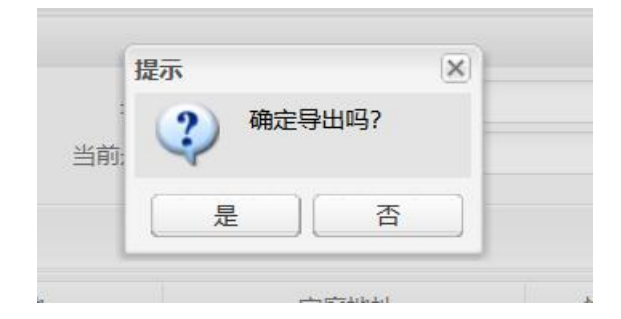

点击[是]将提示文件下载保存路径,点击[否]返回查询数据界面。

# 1.2 调整特殊困难学生相关功能菜单的名称与显示顺序。

将"本地户籍外地就读学生"和"重点保障人群情况查 询"功能模块下的特殊困难学生功能菜单按"脱贫家庭学生 (原建档立卡)""边缘易致贫家庭学生""脱贫不稳定家 庭学生""城乡低保学生""特困供养学生""孤儿学生" "残疾学生"分类依次显示。 将"建档立卡家庭学生"改名为"脱贫家庭学生(原建 档立卡学生)"。将原来的"建档立卡家庭学生""城乡低 保学生""特困救助供养学生""孤儿学生""残疾学生" 名单查询功能分别变更为对应学生类别下的"学生信息查询" 功能。

部、省、市、县四级用户可使用"本地户籍外地就读学 生"功能,部、省、市、县、校五级用户可使用"重点保障 人群情况查询"功能。

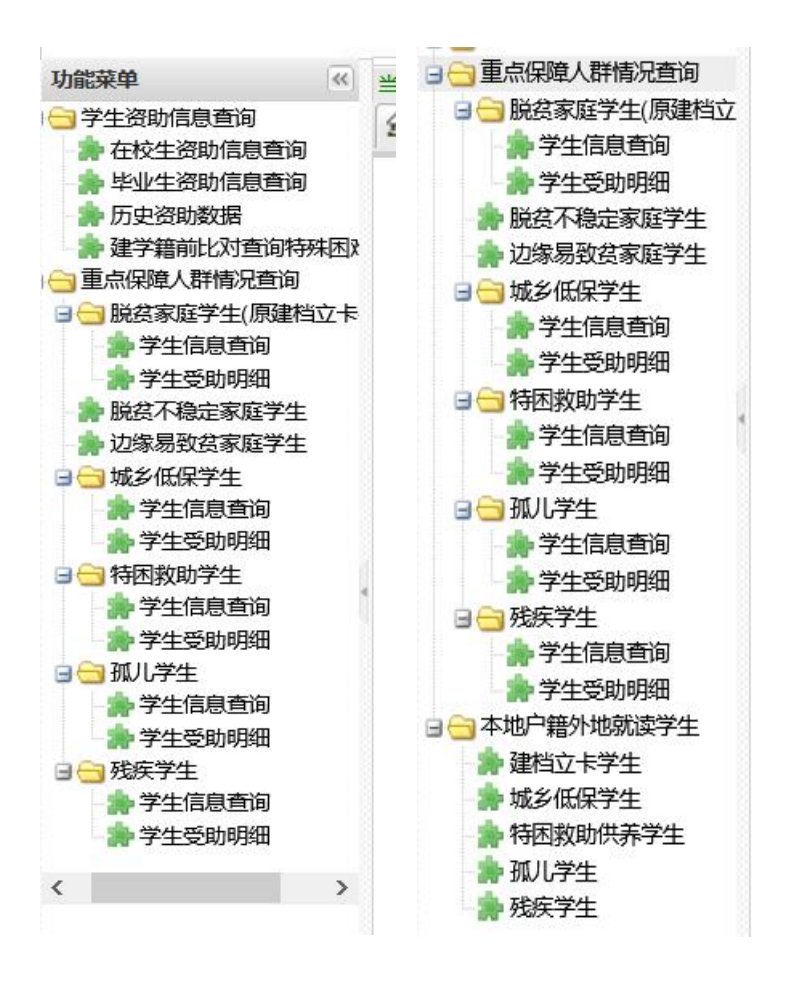

# 1.3 增加五类重点保障人群受助情况查询功能。

此功能提供各级主管部门、学校按照户籍地或学籍地查询脱 贫家庭学生、城乡低保、特困救助供养、孤儿、残疾五类特 殊困难学生受助情况。在"本地户籍外地就读学生"(按户 籍地查询)和"重点保障人群情况查询"(按学籍地查询) 功能模块的五类学生管理菜单下,均增加了"学生受助情况" 查询功能,可查询已归档和当前特殊困难学生的历年受助信 息。

注:如脱贫家庭学生(原建档立卡学生),其他四类通用。

#### 1.3.1 操作菜单

通过【资助业务管理->信息查询->重点保障人群情况查 询->脱贫家庭学生(原建档立卡学生)->学生受助情况】菜 单,进入【学生受助情况】标签页,如下图所示:

| <b>金</b> 全国第                                                          | 往            | 资助管理       | 信息系统                   | 1             | 1<br>1001 |           | <b>三</b><br>小学 |           |     | <b>0°</b><br>+101 - 3 | 🛔 😂<br>छात्र साजय     |                   |
|-----------------------------------------------------------------------|--------------|------------|------------------------|---------------|-----------|-----------|----------------|-----------|-----|-----------------------|-----------------------|-------------------|
| 1                                                                     |              |            | 学生信息管                  | e a           | 助项目管理     | 財政資金管     |                | 信息查询      | 66  | 计报表                   | 政策文件                  | L                 |
| 2000 v .                                                              | 1/44.07-0-10 |            |                        |               |           | -         |                |           |     |                       |                       |                   |
| 学生资助信息查询<br>参在校生资助信息查问                                                | 合欢思          | ● 学生信号直闭   | ★ 学生受助明相 <sup>-3</sup> | 1932 (BABELLY | PATING    |           |                |           |     |                       |                       |                   |
| <ul> <li>学业生资助信息查询</li> <li>历史资助数据</li> <li>建学籍的比对查询特殊困难学生</li> </ul> |              |            |                        |               |           |           |                |           |     |                       |                       |                   |
|                                                                       |              | 学生转来:      |                        | 849074148     |           |           | 100 TA         | 2020-2021 |     | (1): 学校:              | 14-00-02-00           |                   |
| 3 重点保障人群情况查询                                                          |              | SBSG: AN   |                        | Same          |           | -         | Kites (Rast-   | 2020-2021 | 150 | 19150-5018-           | 0.7-7-91              | 1630              |
| 送古家蘇学生(原建档立卡学生)                                                       |              | 2012-0-210 | 101                    | 3(4)795       | - 363D    |           | ***C+C/C/D+    | 36.90     | 100 | REFLIX POPOR          |                       |                   |
| 新学生信息者词                                                               |              | 脱弱年度:      |                        | 败其原因          | : 22      | 1 Million | 脱损状态:          | 全部        | *   |                       |                       |                   |
| ▶ 脱范不稳定家郎学生<br>>> 边级易致贫家庭学生                                           |              |            |                        |               |           |           |                |           |     | Q                     | 114 <b>3 22 11</b> 24 | <b>11月 (11月</b> ) |
| 3 🔄 城乡低保学生                                                            |              |            |                        |               |           | 建构立卡学生基本  | 6.B.           |           |     |                       |                       |                   |
| 濟 学生信意查问                                                              | #8           |            |                        |               |           |           |                |           |     | 時所在地                  |                       |                   |
| · · · · · · · · · · · · · · · · · · ·                                 |              | 姓名         | 身份证件专                  |               | 锁定学年      | 锁定学期      |                | 8         |     | 10                    |                       |                   |
| · 学生信息查问                                                              | 1.01         |            |                        |               | 2020-2021 | 秋季学期      |                | IDE       |     |                       |                       |                   |
| 論学生受助明细                                                               | 2 83         |            |                        |               | 2020-2021 | 秋季学期      |                | 浙江省       |     | 机州市                   | 相声目                   |                   |
| 3 二 孤儿学生                                                              | 3 []         | -          |                        |               | 2020-2021 | 秋季学期      |                | 浙江省       |     | 机用雨                   | 模庐真                   |                   |
| 新·学生16世里河<br>金、学生等数图研                                                 | 4 [1]        |            |                        |               | 2020-2021 | 秋季学期      |                | 浙江省       |     | 机州市                   | 相違具                   |                   |
| 2 1 1 1 1 1 1 1 1 1 1 1 1 1 1 1 1 1 1 1                               | 5 🗉          | 100        |                        |               | 2020-2021 | 秋季学期      |                | 浙江省       |     | 标用的                   | 根连续                   |                   |
| 学生信息查询                                                                | 6 🗐          |            |                        |               | 2020-2021 | 秋季学期      |                | WIN       |     | 杭州市                   | 假許良                   |                   |
| 濟 学生受助明细                                                              | 7 [2]        |            |                        |               | 2020-2021 | 秋季学期      |                | 浙江省       |     | 杭州市                   | 根庐具                   |                   |
|                                                                       | 8 [2]        |            |                        |               | 2020-2021 | 秋季学期      |                | 浙江省       |     | 杭州市                   | 桐庐县                   |                   |

1.3.2 查询学校脱贫家庭学生(原建档立卡学生)学生受助情况

按照查询条件查询出学生信息,可根据"姓名""学籍 号""身份证件号""锁定学年""锁定学期""受助学年" "受助学期""异地范围""建档立卡年度""脱贫年度" "致贫原因""脱贫状态",点击[查询]按钮进行条件查询, 可查询所有学生信息,点击[重置]按钮,所有输入查询条件 将会清除,点击[高级查询]设置更多的查询项进行更精确的 查询,之后点击[查询]按钮可查询符合条件的学生信息。

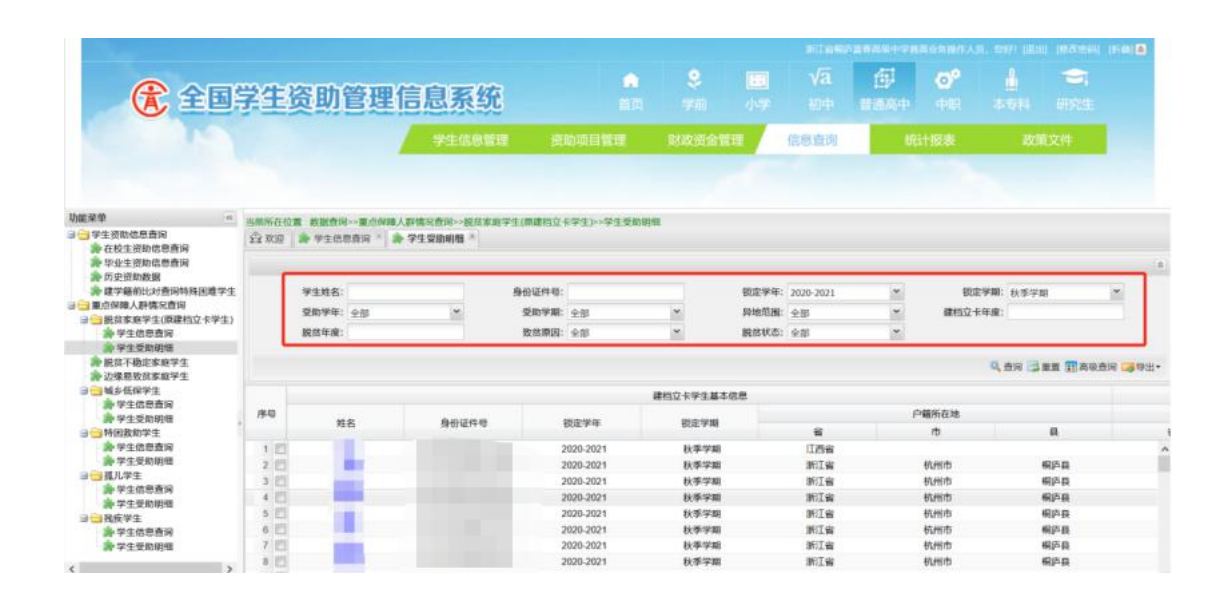

1.3.3 导出学校脱贫家庭学生(原建档立卡学生)学生受助情况

【导出】选项中包括了"选中结果导出""查询结果导出";

选中结果导出:针对目标学生进行勾选,点击即可导出选中学生的信息;

| <b>全国学生</b><br>(1) 全国学生<br>(1) 学生日本の名称(1) (1) (1) (1) (1) (1) (1) (1) (1) (1)                                                                                                    | 资助管理                            |                                                                             | 2<br>2<br>2<br>2<br>2<br>2<br>3<br>2<br>3<br>3<br>3<br>3<br>3<br>3<br>3<br>3<br>3<br>3<br>3<br>3                                                                                                    | <b>會</b><br>西页<br>助项目管理                 | <ul> <li>学前</li> <li>財政資金賃</li> </ul> | 小学       | √ <b>ā</b><br>初中<br>信息查询 | fij<br>nakor<br>se | <b>6</b> 0<br>中职 | ↓<br>本 5社<br>政策3 | <b>一</b><br>研究生<br>(件                                                                                                    |         |
|----------------------------------------------------------------------------------------------------|---------------------------------|-----------------------------------------------------------------------------|----------------------------------------------------------------------------------------------------|-----------------------------------------|---------------------------------------|----------|--------------------------|--------------------|------------------|------------------|----------------------------------------------------------------------------------------------------|---------|
|                                                                                                    |                                 | 中国の10377530<br>学生信息第1<br>第25日の第1<br>第25日の第1<br>第25日の第1<br>第25日の第1<br>第35550 | :<br>∎ jîi<br>∓±(##1512                                                                                                    | 田央<br>助项目管理                             | ·74                                   | 1).÷÷    | 信息查询                     | line sort          | 中戰               | 本与14<br>政策5      | 61529E                                                                                                    |         |
| 重要筆 (1) 高商市台<br>学学者物は生命時 (2) 今日41                                                                                                    | 1位置 教教音响>>重点保<br>2   参 学生想想查问 * | 学生信息管理<br>用人却体况音问>>投回来加<br>参 学生党的问题 *                                       | ■ 前<br>(回想に)                                                                                                    | 助項目管理                                   | 财政资金管                                 |          | 信息查询                     | (R)                | 计报表              | at RS            | 214                                                                                                    |         |
| 電発筆 5885-65<br>1914 - 1915-65<br>1914 - 1914 - 1915-65<br>1914 - 1915-65<br>1915 - 1915-65<br>1915 - 1915-65<br>1915 - 1915 - 1915-65<br>1915 - 1915 - 1915-65<br>1915 - 1915 - 1915-65<br>1915 - 1915 - 1915-65<br>1915 - 1915 - 1915 | 102 8368268                     | 隆人群体见音问>>脱后家面<br>参 学生受助明暗 *                                                 | 学生(原建档立)                                                                                                    |                                         |                                       |          |                          |                    |                  |                  |                                                                                                    |         |
| 能荣单 ····································                                                                                                    | 10章 教育市场>>重点保<br>日 🎓 学生信息音词 *   | ◎人群体炎查问>>脱后家前<br>————————————————————————————————————                       | 学生(原建档立-                                                                                                    | of and in [ ] . This is not only show   |                                       |          |                          |                    |                  |                  |                                                                                                    |         |
| 学生资助信息查询 (25 mm)                                                                                                    | 9 🌸 ¥100000 *                   | ≱学生受助明相 *                                                                   | A CONTRACTOR OF A CONTRACTOR OFTA CONTRACTOR OFTA CONTRACTOR OFTA CONTRACTOR O | C 1 1 1 1 1 1 1 1 1 1 1 1 1 1 1 1 1 1 1 | 8                                     |          |                          |                    |                  |                  |                                                                                                    |         |
| ★在校生资助信息查询                                                                                                    |                                 | Construction of the construction of the                                     |                                                                                                    | N+I) +IIMM                              |                                       |          |                          |                    |                  |                  |                                                                                                    |         |
| ▶ 毕业生资助信意查问                                                                                                    |                                 |                                                                             |                                                                                                    |                                         |                                       |          |                          |                    |                  |                  |                                                                                                    |         |
| 一部の史受印政務<br>会課学師前比划査保持秩序進学生                                                                                                    | 学生教名:                           |                                                                             | 49-40-127-09-00-                                                                                                    |                                         |                                       |          | 2020-2021                | *                  | 観史家              | -                | 14                                                                                                    |         |
| 重点保障人群情况查询                                                                                                    | States on                       | ~                                                                           | dim temp                                                                                                    | 0.85                                    | ~                                     | miettan- | 0.01                     |                    | 建成立卡尔            |                  |                                                                                                    |         |
| 3 1 1 1 1 1 1 1 1 1 1 1 1 1 1 1 1 1 1 1                                                                                                    | 3.074. 10                       | 100                                                                         | SCHET NO.                                                                                                    | 3.0P                                    |                                       |          | 11.0P                    |                    | ABILITY PAR      |                  |                                                                                                    |         |
| 新学生信息度同                                                                                                    | etin 4 M :                      |                                                                             | SCILINGS:                                                                                                    | ×.0                                     | 100                                   | BERRYCO: | жар                      | 10                 |                  |                  |                                                                                                    |         |
| 」」」」 」                                                                                                    |                                 |                                                                             |                                                                                                    |                                         |                                       |          |                          |                    |                  | 0.00 2.00        |                                                                                                    | (Car    |
| 決 边缘局致益家庭学生                                                                                                    |                                 |                                                                             |                                                                                                    |                                         |                                       |          |                          |                    |                  |                  | Con anthe                                                                                                    | 10000   |
| 1 3 城乡低保学生                                                                                                    |                                 |                                                                             |                                                                                                    |                                         | 建档立卡学生基本(                             | 88       |                          |                    |                  |                  | and approximately and approximately approximately approxim | 100.17  |
| · 学生受助的组 序号                                                                                                    | AH-02                           | duintration.                                                                |                                                                                                    | Displayed as                            | philo-server                          |          |                          | p                  | 籍所在地             |                  | 14 House                                                                                                    | 2040.00 |
| 1 3 特别教助学生                                                                                                    | ALL                             | 5910 4LTT 49                                                                |                                                                                                    | DOL: 7-4                                | DOAL 7 MI                             |          | 8                        |                    | 10               | 5                | 1                                                                                                    |         |
| 論学生信息查询 1 [                                                                                                    | <b>1</b>                        |                                                                             |                                                                                                    | 2020-2021                               | 秋季学期                                  |          | 江西省                      |                    |                  |                  |                                                                                                    |         |
| 新大王な町相田 2 日                                                                                                    |                                 |                                                                             | 4                                                                                                    | 2020-2021                               | 秋季学期                                  |          | 浙江省                      |                    | 杭州市              | 63               | 5群                                                                                                    |         |
| 3 個/UFE 3 [                                                                                                    |                                 |                                                                             | 1                                                                                                    | 2020-2021                               | 秋季学期                                  |          | 浙江省                      |                    | 杭州市              | -                | 展                                                                                                    |         |
| ★学生受数的短 4 []                                                                                                    |                                 |                                                                             |                                                                                                    | 2020-2021                               | 秋季学期                                  |          | 浙江省                      |                    | 杭州市              | <b>6</b> 15      | 4月                                                                                                    |         |
| ○ 程校学生 5 目                                                                                                    |                                 |                                                                             | 1                                                                                                    | 2020-2021                               | 秋季华期                                  |          | MIN                      |                    | 杭州市              | 805              | 西                                                                                                    |         |
| 第·学生信息查询 6                                                                                                    |                                 |                                                                             | 1                                                                                                    | 2020-2021                               | 秋季学版                                  |          | 浙江省                      |                    | 杭州市              | 615              | ē₿,                                                                                                    |         |
| 會学生受助明细 7 世                                                                                                    |                                 |                                                                             |                                                                                                    | 2020-2021                               | 秋季学期                                  |          | MIN                      |                    | 杭州市              | 405              | 「 現 イ                                                                                                    |         |
| 8 [                                                                                                    |                                 |                                                                             |                                                                                                    | 2020-2021                               | 秋季学期                                  |          | INITS                    |                    | 杭州市              | 615              | 5县                                                                                                    |         |

查询结果导出:可导出条件查询出学生的信息。

导出数据前,首次需进行安全信息验证,需要操作人员 输入登陆的账号及密码,点击[授权]按钮之后将提示"确定 导出吗?"

| ① 全国                                                                                                    | 学生      | 乏助管理       | 信息系统            |                   |           |      |           |     |           |         |         |        |
|----------------------------------------------------------------------------------------------------|---------|------------|-----------------|-------------------|-----------|------|-----------|-----|-----------|---------|---------|--------|
|                                                                                                    |         |            |                 |                   |           |      |           |     |           |         |         |        |
| 功能学举                                                                                                    | 州柳州在101 | 8 教展资料重点的  | <b>业人即信</b> 见音识 | P生(面詳細な)有学生)学生受助明 | 10        |      |           |     |           |         |         |        |
| 3学生活動也思慮得<br>為在校主派向信用面面<br>参切企主派向信用面面<br>参切企主派的信息面面<br>参切定派的成態<br>参谋学種目に対告向特殊活躍学生<br>面成分解成方面所<br>分類的发展学生(面面的など子生) | \$1 100 | ● 学生信息者用 * | \$ 71204M *     |                   |           |      |           |     |           |         |         |        |
|                                                                                                    | 9188:   |            |                 | 安全磁认登录度口          | <u>×</u>  | 致主学年 | 2020-2021 | (M) | 802.9     | 第二次ボジス  | 8       | -      |
|                                                                                                    |         | 受助学年:全部    | ×               | 用户名:              |           | 即地位国 | 2.15      | 15  | 建独立卡祥     | (#:     |         |        |
| 会学生信息査问<br>会学生信息査问                                                                                                |         | 脱基甲烷:      |                 | ± ₽               |           | 創業状态 | 2.05      | (w) |           |         |         |        |
| 書 統員不稳定家庭学生<br>書 边缘局致丝家庭学生                                                                                        |         |            |                 | 1242              |           |      |           |     |           | 9、市田 日1 | en Waun | 而 动中出。 |
| 日日日日日日日日日日日日日日日日日日日日日日日日日日日日日日日日日日日日日日日                                                                           |         |            |                 |                   | 建档立卡学主基本  | 信息   |           |     |           |         |         |        |
| ·····································                                                                             | 1940    | 10.12      | 81.01.07.09-09  | DED AN AL         | DH.GUMPHE |      |           | P   | 编所在地      |         |         |        |
| 目的回教的学生                                                                                                    |         |            | With erry e     | DOT A ++          | DOM 97461 |      | ÷.        |     | 10        |         | 8       |        |
| app 学生结束直词                                                                                                    | 1 [2]   |            |                 | 2020-2021         | 秋季学期      |      | (1四前)     |     |           |         |         |        |
| 許学生支持明细                                                                                                    | 2 10    |            |                 | 2020-2021         | 秋季学期      |      | 浙江寨       |     | 机用力       |         | 相互相     |        |
| 日本の日本の                                                                                                    | 3 []    |            |                 | 2020-2021         | 秋季学期      |      | 浙江省       |     | 杭州市       |         | 日本日     |        |
| \$ 71 50 BHB                                                                                                    | 4 13    |            |                 | 2020-2021         | 秋年9/30    |      | 港江南       |     | 杭州市       |         | 和許算     |        |
| 日 (1) 現底学生                                                                                                    | 5 10    |            |                 | 2020-2021         | 秋季学期      |      | 浙江省       |     | 8/6/10/10 |         | 和声音     |        |
| 論 学生结思查词                                                                                                    | 0 1     |            |                 | 2020-2021         | 经建立期      |      | 浙江省       |     | 925HIN    |         | 相序算     |        |
| 海学生受到明细                                                                                                    | 天四      |            |                 | 2020-2021         | 秋季学期      |      | 浙江省       |     | 结构街       |         | 10-11   |        |
|                                                                                                    | 1.0     |            |                 | 2020-2021         | 放李学期      |      | 浙江省       |     | 6/20020   |         | 和計算     |        |

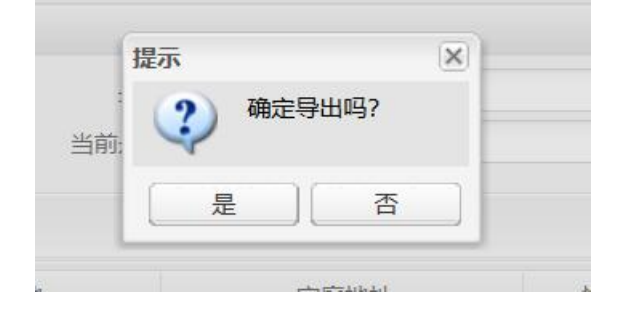

点击[是]将提示文件下载保存路径,点击[否]返回查询数据界面。

### 1.4 增加五类重点保障人群历史信息查询功能。

在"本地户籍外地就读学生"和"重点保障人群情况查 询"功能模块的"学生信息查询"(点击合计进入查询页面)、 "学生受助情况"功能中,查询条件新增了"锁定学年"、 "锁定学期"查询条件,可查询已归档的历史学年学期特殊 困难学生名单或其受助情况。

| 当前所在位置:数据 | 查询>>重点保護人群情况查询>>脱贫家庭学生(原建制) | 立卡学生)>>学生信息查询 |                                       |       |    |              |                |
|-----------|-----------------------------|---------------|---------------------------------------|-------|----|--------------|----------------|
| 中央下发自采    | ±                           |               |                                       |       |    |              |                |
| 姓名:       |                             | 身份证号:         |                                       | 脱贫年度: |    |              |                |
| 脱贫状态:     | 全部                          | / 当前是否在校:     | 全部 *                                  | 是否跨省: | 全部 |              | *              |
| 致益原因:     | 全部                          | / 学籍号:        |                                       | 更新时间: |    | 3 至          | 3              |
| 锁定学年:     |                             | / 锁定学期:       | · · · · · · · · · · · · · · · · · · · |       |    |              |                |
| ≪返回上一级    |                             |               |                                       |       |    | Q. 查询 Q. 减少学 | 主査词 📑 重置 📪 导出・ |

### 1.5 增加建立正式学籍前比对查询特殊困难学生功能。

学校可上传未建立学籍的新生、在校生数据,系统自动 与国家乡村振兴局、民政部、中国残联数据进行比对查询, 在正式建立学籍前获得学生是否是七类特殊困难学生信息 (脱贫家庭学生、脱贫不稳定家庭学生、边缘易致贫家庭学 生、城乡低保家庭学生、特困救助供养学生、孤儿学生、残 疾学生),便于及时开展资助工作。

各级各类学校级用户可在"【资助业务管理】->【信息 查询】->【学生资助信息查询】->【建学籍前比对查询特殊 困难学生】"功能模块下,下载数据模板,填写尚未建立学 籍的学生数据并导入系统,后台定时与教育部共享的三部门 七类数据进行比对。学校可根据"比对任务名称"等查询已 导入的比对任务状态,若显示已完成,即可下载比对结果。

1.5.1 查询

通过【资助业务管理->信息查询->学生资助信息查询-> 建学籍前比对查询特殊困难学生】菜单,进入【学生资助信 息查询-建学籍前比对查询特殊困难学生】标签页,如下图所 示:

| <b>全国</b>                                                                                                    | 学生资助管理信                                      | 急系统                  |         |       | E<br>小学 |      | (日)<br>普通高中 | <b>②</b> *<br>中职 |          | <b>会</b><br>研究生 |                |
|----------------------------------------------------------------------------------------------------|----------------------------------------------|----------------------|---------|-------|---------|------|-------------|------------------|----------|-----------------|----------------|
| a d                                                                                                    | _                                            | 学生信息管理               | 资助项目管理  | 财政资金管 | ஊ       | 信息查询 | 统           | 计报表              | 政策       | 这件              |                |
| 能菜单 ≪<br>→ 学生资助信息查询                                                                                                    | 当前所在位置:数据查询>>学生资助信息查证<br>会 欢迎 李 建学箱前比对查询特殊困难 | ■>>建学館前比対查询特<br>学生 × | 殊困难学生   |       |         |      |             |                  |          |                 |                |
| <ul> <li>         · 社(父主贡助)信息宣询         · 毕业生资助信息查询         · 历史资助数据         · 要望籍前比对查询特殊困难学生         · 要望年前比对查询特殊困难学生         · ● 要望年前比如查询特殊困难学生         · ● ● ● ● ● ● ● ● ● ● ● ● ● ● ●</li></ul>                                             | 比对任务名称:<br>比对编码:                             |                      | 数据比对状态: |       |         | *    | 数据导入8       | \$@:             | <u> </u> |                 |                |
| ■ 星点保護人群隋沈宣両<br>日 ○ 脱贫家庭学生(原建档立卡学生)<br>参学生信息查询<br>● 学生否助明细                                                                                                    |                                              |                      |         |       |         |      |             |                  | 下载模板     | Q<br>3导入 🛃比%    | 査问 📑 )<br>結果数据 |
| <ul> <li>大工具成業業業学生</li> <li>沙漠島位水県学生</li> <li>沙漠人低学生</li> <li>学生危急影响</li> <li>学生走急影响</li> <li>学生受助影响</li> <li>学生受助影响</li> <li>学生达急影响</li> <li>学生达动影响</li> <li>学生达动影响</li> <li>学生达动影响</li> <li>学生达动影响</li> <li>学生达动影响</li> <li>学生达动影响</li> </ul> | 俳号                                           | 出动                   | 443     | 比对条数  |         | 数据导入 | B寸(前)       | 数据比3:            | 城态       | 数据比             | 对开始时间          |
| >                                                                                                    |                                              |                      |         |       | <       |      |             |                  |          |                 |                |

按照查询条件查询出学生信息,可根据"比对任务名称""数据比对状态""数据导入时间""比对编码",点击【查询】按钮进行条件查询,点击【重置】按钮,所有输入查询条件将会清除,之后点击【查询】按钮可查询所有学生信息。

|                                                                                                    |                   |                               |                       |                |       |   |             | 富有高级中学普 |                  |          |                   | ()行動) 🕿 |
|----------------------------------------------------------------------------------------------------|-------------------|-------------------------------|-----------------------|----------------|-------|---|-------------|---------|------------------|----------|-------------------|---------|
| (全国)                                                                                                    | 学生资               | 助管理信息                         | 急系统                   | <b>☆</b><br>首页 |       |   |             |         | <b>②</b> *<br>中职 |          | <b>一</b> 、<br>研究生 |         |
|                                                                                                    |                   |                               | 学生信息管理                | 资助项目管理         | 财政资金管 | 理 | 信息查询        | 统       | 计报表              | 政策       | 这件                |         |
|                                                                                                    |                   |                               |                       |                |       |   |             |         |                  |          |                   |         |
| 龍菜单 ≪ ○学生资助信息查询 ★在校生资助信息查询                                                                                                    | 当前所在位置数1          | 据查询>>学生资助信息查询<br>学籍前比对查询特殊困难与 | >>建学籍前比对查询特别<br>#生 => | 殊困难学生          |       |   |             |         |                  |          |                   |         |
| <ul> <li>→ 在校生资助信息查询</li> <li>&gt;→ 毕业生资助信息查询</li> <li>&gt;&gt;&gt; 历史资助数据</li> <li>&gt;&gt;&gt;&gt;</li> <li>&gt;&gt;&gt;&gt;</li> <li>&gt;&gt;&gt;</li> <li>&gt;&gt;&gt;</li> <li>&gt;&gt;&gt;</li> <li>&gt;&gt;&gt;</li> <li>&gt;&gt;&gt;</li> <li>&gt;&gt;</li> <li>&gt;&gt;</li></ul> | 比对任务 名称:<br>比对编码: |                               |                       | 数据比对状态: 全部     |       | 1 | •           | 数据导入B   | t(0):            | <u> </u> | 3                 |         |
|                                                                                                    |                   |                               |                       |                |       |   |             |         |                  |          | Q                 | 查词 🗒    |
| ★学生18志旦间                                                                                                    | in the last       |                               |                       |                |       |   |             |         |                  | ▲下載模板 □  | 3导入 国比东           | 结果数据    |
| 開放不稳定家庭学生                                                                                                    | 序号                | 比对任务名称                        | 比对编                   | 码              | 比对条数  |   | 数据导入日       | 时间      | 数据比对             | 状态       | 数据比               | 对开始时    |
| ************************************                                                                                                    |                   | TTAID4.7.1                    | 2021040510            |                | 5     |   | 2021-04-001 | 5.023   | τηκο.            |          |                   |         |
| >                                                                                                    |                   |                               |                       |                |       |   |             |         |                  |          |                   |         |

1.5.2 导入

点击【下载模板】按钮,可将模板文件保存在本机。用 下载的 excel 表格填写还未建立学籍的新生数据,如学生的 "姓名""身份证件号"等,检查无误后保存点击【导入】, 填写好比对任务名称选择文件进行导入。

| <b>余</b> 全国語                                                                                                    | 学生资助管理                                              | 里信息系统        |                                                                 |        |    |         |                     |                  |                               |                                              |
|----------------------------------------------------------------------------------------------------|-----------------------------------------------------|--------------|-----------------------------------------------------------------|--------|----|---------|---------------------|------------------|-------------------------------|----------------------------------------------|
|                                                                                                    |                                                     |              |                                                                 |        |    |         |                     |                  |                               |                                              |
| 能荣单(《                                                                                                    | 当前所在位置 数据查词>>学3                                     | 特殊困难学生集中查询导入 |                                                                 |        |    |         | ×                   |                  |                               |                                              |
| 2 年前<br>学生武術信息直得<br>主校生政府信息直得<br>年校生政府信息直得<br>华生生政府信息直得<br>华生生政府信息直得<br>华生生政府信息直<br>伊克西斯思想<br>建筑国本代建造局局建建学士<br>李生生政府周期<br>和代表面向<br>李生生政府周期<br>和代表面向<br>李生生政府周期<br>和代表面向<br>李生生政府明期<br>和代表面向<br>李生生政府明<br>李生生政府明<br>李生生政府明明<br>李生文政府明明<br>李生文政府明明<br>李生文政府明明<br>李生文政府明明<br>李生文政府明明<br>李生文政府明明 | 全 次度 参 建学路前比如<br>比对任务名称:<br>比对编码:<br>時号<br>1 マ 特殊通道 | 比对任务名称: 3    | UL<br>(fakepath)因比尔特我团 选择交<br>展。仅比对上传还未建立学器的<br>2万条。<br>主集中查询问入 | 2(4) 💽 | 导入 | )周上传比对, | 数据导入时<br>司<br>56.23 | 1间:<br>数据出<br>待1 | 至<br>至<br>下载模板<br>(2)状态<br>比对 | ▲ 查询 量 ● ● ● ● ● ● ● ● ● ● ● ● ● ● ● ● ● ● ● |
| <ul> <li>● 特相教师学生</li> <li>◆学生感動得</li> <li>◆学生感動得</li> <li>● 孤儿学生</li> <li>◆学生感動得</li> <li>● 予生感感動得</li> <li>● 学生感感動得</li> <li>● 予生感感動得</li> <li>● 予生感感動得</li> <li>● 予生感感動得</li> </ul>                                                                                                    |                                                     |              | <b>×</b> 关闭                                                     |        |    |         |                     |                  |                               |                                              |
| >                                                                                                    |                                                     |              |                                                                 |        |    |         |                     |                  |                               |                                              |
|                                                                                                    | 第 1 页,共1页                                           | F H   @      |                                                                 |        |    |         |                     |                  |                               | 当前 1 - 1 总)                                  |

| therate re                                                                                                   |                         |              | 持殊困难学生集中查询导入                |                   |                  |           | ×          |           |           |       |                |
|----------------------------------------------------------------------------------------------------|-------------------------|--------------|-----------------------------|-------------------|------------------|-----------|------------|-----------|-----------|-------|----------------|
| ○○ 学生资助信息查询<br>参 在校生资助信息查询                                                                                   | 当前所在10mm kkm<br>合欢迎 余 胜 | 学编前比对        | 比对任务名称": 孤儿                 |                   |                  |           |            |           |           |       |                |
| 中业生资助信息查问<br>方史资助数据<br>建学籍前比对查询特殊困难学生<br>查点保障人群情况查询                                                          | 比对任务名称:<br>比对编码:        |              | 导入数据: C:\fa<br>操作说明: 提示     | ikepath)副本特殊团 选择文 | (件) [] 号入<br>[X] |           | 数据导入时      |           | 전 포       |       |                |
| ■ 脱盐家庭学生(簡建档立卡学生)<br>● 学生信息查询<br>● 学生信息查询                                                                    |                         |              | 1. 機板<br>2. 填写:<br>且不能      | 您将导入困难生比对的学       | 生信息,请确认!         | 学生数据上传比对, |            |           |           | Q、 音話 | 月 二章 重<br>原数据下 |
| 》于主义的时间<br>参照这不稳定家庭学生<br>参记是易效员家庭学生                                                                          | 序号 🛄<br>1 💟             | 比对任何<br>特殊困难 | 3、特殊更<br>4、选择3<br>5、导入excel | 是一百               |                  |           | 间<br>56:23 | 数据比<br>待1 | 对状态<br>比对 | 数据比对开 | 始时间            |
| 3 · · · · · · · · · · · · · · · · · · ·                                                                      |                         |              |                             |                   |                  |           |            |           |           |       |                |
| 日日 特田政助学生<br>参学生信息查问<br>参学生受助明细                                                                              |                         |              |                             | <b>※</b> 关闭       |                  |           |            |           |           |       |                |
| <ul> <li>学生运动管理</li> <li>学生运动的部组</li> <li>到口学生</li> <li>学生生动的部组</li> <li>学生生动的部组</li> <li>学生生动的原始</li> </ul> |                         |              |                             |                   |                  |           |            |           |           |       |                |
| <>                                                                                                    |                         |              |                             |                   |                  |           |            |           |           |       |                |
|                                                                                                    | 14 4 140 1              | 页共1页         |                             |                   |                  |           |            |           |           |       |                |

点击[是]文件进行导入,点击[否]返回模板导入界面。

### 1.5.3 比对结果数据下载

当模板导入到系统后,系统会在后台定时调用中央的五 类数据进行比对,根据比对任务名称等查询导入的比对任务。

当比对表展示的比对状态显示已完成的时候,就可以下载已经和中央比对完成的七类数据,反之,则不可下载。

|                                                                                                    |                |                |                      |           |       |          | WIGHP:        | 富有高级中学台/<br> | 高业务操作人员 | · 23971 (退出) | (修改出码) (所备)          |
|----------------------------------------------------------------------------------------------------|----------------|----------------|----------------------|-----------|-------|----------|---------------|--------------|---------|--------------|----------------------|
| ① 全国                                                                                                    | 学生资            | 助管理信息          | 急系统                  | 前         |       |          |               | 自身<br>普通高中   | 中职      |              | 研究生                  |
| 1                                                                                                    |                | _              | 学生信息管理               | 资助项目管理    | 财政资金管 | <b>1</b> | 信息查询          | 統            | 计报表     | 政策           | 文件                   |
| 能荣单《                                                                                                    | 当前所在位置。        | 数据查询>>学生资助信息查询 | >>建学籍前比对查询特殊         | 困难学生      |       |          |               |              |         |              |                      |
| 学生资助信息查询<br>学生资助信息查询<br>● 在校生资助信息查询<br>● 好业生资助信息查询<br>● 历史资助数据<br>● 费学籍前比以查询特殊困难学生<br>● 建点保障人群情况查询                                                                                                    | ☆ 欢迎 ★ 比对任务名称: | 建学籍前比对查询特殊困难等  | 2生 ※                 | 数据比对状态:全部 |       | ~        |               | 数据导入时        | (6):    | <b>• •</b>   |                      |
| ■ 重点保證人群情況查询<br>■ 一脱銘家庭学生(原建档立卡学生)<br>● 学生信息查询<br>● 学生信息查询                                                                                                    | 比对编码:          |                |                      |           |       |          |               |              |         | 🖥 下载模板 🗔     | Q 查询 日<br>导入 🕞 比对结果数 |
| ★ 子王支助前部<br>参脱盆不稳定家庭学生<br>参边缓易致盆家庭学生                                                                                                    | 序号 🔽           | 比对任务名称         | 比对编码<br>202104061103 | 3         | 比对条数  |          | 数据导入图         | 前<br>102:28  | 数据比对    | 状态           | 数据比对开始时              |
| <ul> <li>(15.15.200/06.2019)</li> <li>(15.25.200/06.2019)</li> <li>(15.25.200/06.2019)</li> <li>(15.25.200/06.2019)</li> <li>(15.25.2019)</li> <li>(15.25.2019)</li> <li>(1</li></ul> | 2 3            | 特殊因遵学生         | 202104061056         | 523629    | 3     |          | 2021-04-06 10 | 56.23        | С.      | 3            | 2021-04-06 10:5      |
|                                                                                                    |                |                |                      |           |       | <        |               |              |         |              |                      |

### 2.新增省、市、县级学生资助管理部门导出数据功能。

为省级管理员增加"导出权限管理"功能,通过此功能 可控制开启或关闭省、市、县各级用户的导出数据权限,设 置导出条数限制。获得数据导出授权后的省、市、县学生资 助管理部门,可通过各资助业务管理模块的"导出"功能, 导出所需数据,系统后台自动记录数据导出情况。 例如本专科学段导出权限管理:

本模块只适用于省级系统管理员账号用于对下属区县导出权限设置。

操作菜单:直接登录省级系统管理员账号,进入[导出权限管理] 标签页,如下图所示:

|            |             |             | <b>\$</b>                     | 生信息管理  | 资助项目管理 | 财政资金管理 | 信息查询 | 统计报表             | 政策文件  |             | 40%<br>† 3.6K/s |
|------------|-------------|-------------|-------------------------------|--------|--------|--------|------|------------------|-------|-------------|-----------------|
| 功能荣单       | 《 当前所在位置:系统 | 京管理>>导出权限管理 |                               |        |        |        |      |                  |       |             |                 |
| 王 账号申请     | 金 秋龍 🌸 导    | 出权限管理       |                               |        |        |        |      |                  |       |             |                 |
| 日志管理       | 品 行政区划      | 《 导出权限状态:全部 | <ul> <li>Q 查询 型 重告</li> </ul> |        |        |        |      | ◎ 全質統──开启 ② 全質統─ | 8 BX- | 》选择开启 🤣 选择的 | 关闭 🧽 个别设置导出条数   |
| 三 库表管理     | > 🗀 北京市     | 度長 🦳 行政区划   | 导出权限状态                        | 权限开始形式 | 分许导出条数 |        |      |                  |       |             |                 |
| 三 导出权限管理   |             | 1 1 在城区     | 关闭                            | 全省统一关闭 |        |        |      |                  |       |             |                 |
| 三 子校定課管理   |             | 2 2 2548    | 关闭                            | 全省统一关闭 |        |        |      |                  |       |             |                 |
| - TROUGHER |             | 3 999818    | 关闭                            | 全省统一关闭 |        |        |      |                  |       |             |                 |
|            |             | 4 17 丰台区    | 关闭                            | 全省统一关闭 |        |        |      |                  |       |             |                 |
|            |             | 5 🛄 石景山区    | 关闭                            | 全面统一关闭 |        |        |      |                  |       |             |                 |
|            |             | 6 🛄 海淀区     | 关闭                            | 全置统一关闭 |        |        |      |                  |       |             |                 |
|            |             | 7 🖂 门头沟区    | 关闭                            | 全面统一关闭 |        |        |      |                  |       |             |                 |
|            |             | 8 📰 房山区     | 关闭                            | 全面统一关闭 |        |        |      |                  |       |             |                 |
|            |             | 9 🕅 通州区     | 关闭                            | 全質統 关闭 |        |        |      |                  |       |             |                 |
|            | 1           | 10 📰 順文区    | 制度                            | 全省统一关闭 |        |        |      |                  |       |             |                 |
|            |             | 11 📃 昌平区    | 美团                            | 全質統一关闭 |        |        |      |                  |       |             |                 |
|            |             | 12 一大兴区     | 关闭                            | 全省统一关闭 |        |        |      |                  |       |             |                 |
|            |             | 13 🔄 怀柔区    | Mill                          | 全省统一关闭 |        |        |      |                  |       |             |                 |
|            |             | 14 📃 平谷区    | 民民                            | 全省统一关闭 |        |        |      |                  |       |             |                 |
|            |             | 15 📃 密云区    | 关闭                            | 全省统关闭  |        |        |      |                  |       |             |                 |
|            |             | 16 📃 延庆区    | 关闭                            | 全質統一关闭 |        |        |      |                  |       |             |                 |
|            |             | 17 🔄 密云县    | 关闭                            | 全省统关闭  |        |        |      |                  |       |             |                 |
|            |             | 18 📃 延庆县    | 关闭                            | 全省统一关闭 |        |        |      |                  |       |             |                 |
|            |             | 19 📃 燕山区    | 关闭                            | 全省统一关闭 |        |        |      |                  |       |             |                 |

本模块包括"查询"、"重置"、"全省统一开启"、"全省 统一关闭"、"选择开启"、"选择关闭"、"个别设置导出条数" 功能。

操作流程:

勾选需要设置或者调整导出权限的区县名称,可以多选或全选, 点击选择开启或选择关闭按钮,如下图所示:

| 为通告帐中                                                                                                    | 《 当前所在位置:系统管理>         | >导出权限管理                                                                                          |                                                                                                    |                                                                                                    |            |                      |                     |
|----------------------------------------------------------------------------------------------------|------------------------|--------------------------------------------------------------------------------------------------|----------------------------------------------------------------------------------------------------|----------------------------------------------------------------------------------------------------|------------|----------------------|---------------------|
| ※日本法                                                                                                    | 会 欢迎     参 导出权限        |                                                                                                  |                                                                                                    |                                                                                                    |            |                      | -                   |
| 日志管理                                                                                                    | 1. TREN                | 导出权限状态:全部                                                                                        | - 0, 查询 📑 重要                                                                                                    |                                                                                                    |            | 🤣 全質統一开启 🌍 全質統一关闭    | ◎法將开启 ◎法释关闭 ◎个别设置导出 |
| <ul> <li>□ 日本報告報</li> <li>□ 本本報告報</li> <li>□ サキズを報告</li> <li>□ サキズを報告</li> <li>□ サキズを報告</li> <li>□ サキズを報告</li> <li>□ サキズを報告</li> <li>□ サキズを報告</li> </ul> | in 1000m =<br>> ⊇ 1.0m | Public (1)         Public (2)           1         )         //////////////////////////////////// | マームの (1997) (1997) ( | 70限开始机式<br>全面统一头闭<br>全面统一头闭<br>全面统一头闭<br>全面统一头闭<br>全面统一头闭<br>全面的一头闭<br>全面的一头闭<br>字<br>一头的一头 | 2014991109 | v ±400 71a v ±800 Ad |                     |

# 选择导出数量限制条数

| -4924    | erpopa                 |                                        |                     |  |
|----------|------------------------|----------------------------------------|---------------------|--|
| 数量网      | <b>艮制<sup>*</sup>:</b> |                                        |                     |  |
|          |                        |                                        | P                   |  |
| 40<br>40 |                        |                                        |                     |  |
|          |                        |                                        | ( <b>14 X R 1</b> ) |  |
|          | 保仔                     | 二日二日日日日日日日日日日日日日日日日日日日日日日日日日日日日日日日日日日日 | 天                   |  |

填好后点击保存

| Ŧ | 佰亿 | 拾亿 | 亿 | 千万 | 佰万 | 拾万 | 万 | 仟 | 佰 | 拾 | 条 | ' |
|---|----|----|---|----|----|----|---|---|---|---|---|---|
| 0 | 0  | 0  | 0 | 0  | 0  | 0  | 1 |   | 0 | 0 | 0 |   |
| 5 |    |    |   |    |    |    |   | 1 |   |   |   | > |

点击保存按钮之后如下图:

|              | <b>U</b>                              |              | ) B ( B ( B ( B ( B ( B ( B ( B ( B ( B | CANCE OF | 提小     | 作成功!   |      |                |          | _                   |
|--------------|---------------------------------------|--------------|-----------------------------------------|----------|--------|--------|------|----------------|----------|---------------------|
|              |                                       |              |                                         | 生信息管理    | 资助项目管理 | 财政资金管理 | 信息查询 | 统计报表           | 政策文件     |                     |
|              |                                       |              |                                         |          |        |        |      |                |          |                     |
| 9.<br>(Tel:3 | ····································· |              |                                         |          |        |        |      |                |          |                     |
| 可當理          | EX NOR IN AND                         | WEIT -       |                                         |          |        |        |      |                |          |                     |
| 志管理          | 品行政区划                                 | 《 导出规模状态: 全部 | - Q. 查询 📑 重要                            |          |        |        |      | 🜍 全質統一开启 🌍 全質統 | —关闭 📀 选择 | (开启 🜍 选择关闭 🌍 个别设置导出 |
| 表管理          | ▶ <u>□</u> 北京市                        | 序号 行政区划      | 导出权限状态                                  | 权限开放形式   | 允许导出条数 |        |      |                |          |                     |
| は取得管理        |                                       | 1 🔄 东城区      | 关闭                                      | 全質統一关闭   |        |        |      |                |          |                     |
| 校状态调整        |                                       | 2 📃 西城区      | 关闭                                      | 全質统 关闭   |        |        |      |                |          |                     |
|              |                                       | 3 🗐 朝阳区      | 关闭                                      | 全督统一关闭   |        |        |      |                |          |                     |
|              |                                       | 4 🛄 丰台区      | 开启                                      | 自由接权     | 20000  |        |      |                |          |                     |
|              |                                       | 5 📰 石景山区     | 关闭                                      | 全省统一关闭   |        |        |      |                |          |                     |
|              |                                       | 6 🔄 海淀区      | 关闭                                      | 全省统一关闭   |        |        |      |                |          |                     |
|              |                                       | 7 🗐 门头沟区     | 美团                                      | 全省统一关闭   |        |        |      |                |          |                     |
|              |                                       | 8 🔄 房山区      | 美团                                      | 全省统一关闭   |        |        |      |                |          |                     |
|              |                                       | 9 🕅 通州区      | 关闭                                      | 全質統一关闭   |        |        |      |                |          |                     |
|              |                                       | 10 🕅 順文区     | 关闭                                      | 全質統一关闭   |        |        |      |                |          |                     |
|              |                                       | 11 🔄 昌平区     | 关闭                                      | 全省统一关闭   |        |        |      |                |          |                     |
|              |                                       | 12 📰 大兴区     | 美闲                                      | 全省统一关闭   |        |        |      |                |          |                     |
|              |                                       | 13 🔄 怀柔区     | 美团                                      | 全省统一关闭   |        |        |      |                |          |                     |
|              |                                       | 14 📰 平谷区     | 关闭                                      | 全省统一关闭   |        |        |      |                |          |                     |
|              |                                       | 15 📰 密云区     | 美团                                      | 全省统 关闭   |        |        |      |                |          |                     |
|              |                                       | 16 🔄 延庆区     | 美团                                      | 全省统一关闭   |        |        |      |                |          |                     |
|              |                                       | 17 🖂 密云县     | 美闲                                      | 全省统一关闭   |        |        |      |                |          |                     |
|              |                                       | 18 🕅 延庆县     | 美闭                                      | 全質統一关闭   |        |        |      |                |          |                     |
|              |                                       | 19 📶 燕山区     | 关闭                                      | 全省统一关闭   |        |        |      |                |          |                     |

也可以选择全省统一开启或全省统一关闭:

| 計 行政区划  | 导出权限 | 秋态: 全部 | 🔻 🔍 查询 📑 重置 |        |        | 💮 全省统一开启 🤯 全省统一关 |
|---------|------|--------|-------------|--------|--------|------------------|
| 🛚 🗀 北京市 | 序号 📃 | 行政区划   | 导出权限状态      | 权限开放形式 | 允许导出条数 |                  |
|         | 1 🔳  | 东城区    | 关闭          | 全省统一关闭 |        |                  |
|         | 2 📃  | 西城区    | 关闭          | 全省统一关闭 |        |                  |
|         | 3 📃  | 朝阳区    | 关闭          | 全省统一关闭 |        |                  |
|         | 4    | 丰台区    | 开启          | 自由授权   | 20000  |                  |
|         | 5 🗖  | 石景山区   | 关闭          | 全省统一关闭 |        |                  |
|         | 6 📃  | 海淀区    | 关闭          | 全省统一关闭 |        |                  |
|         | 7    | 门头沟区   | 关闭          | 全省统一关闭 |        |                  |
|         | 8 📃  | 房山区    | 关闭          | 全省统一关闭 |        |                  |
|         | 9 📃  | 通州区    | 关闭          | 全省统一关闭 |        |                  |
|         | 10 📃 | 顺义区    | 关闭          | 全省统一关闭 |        |                  |
|         | 11 🔳 | 昌平区    | 关闭          | 全省统一关闭 |        |                  |
|         | 12 📃 | 大兴区    | 关闭          | 全省统一关闭 |        |                  |
|         | 13 📃 | 怀柔区    | 关闭          | 全省统一关闭 |        |                  |
|         | 14 📃 | 平谷区    | 关闭          | 全省统一关闭 |        |                  |
|         | 15 📃 | 密云区    | 关闭          | 全省统一关闭 |        |                  |
|         | 16 📃 | 延庆区    | 关闭          | 全省统一关闭 |        |                  |
|         | 17 📃 | 密云县    | 关闭          | 全省统一关闭 |        |                  |
|         | 18 📃 | 延庆县    | 关闭          | 全省统一关闭 |        |                  |
|         | 19 🔳 | 燕山区    | 关闭          | 全省统一关闭 |        |                  |

# 选择导出数量限制条数

| お母限生業・ |   |  |
|--------|---|--|
|        | Q |  |
|        |   |  |

填好后点击保存

| 1 | TIZ | 佰亿 | 拾亿 | ſZ | 千万 | 佰万 | 拾万 | 万 | 仟                | 佰 | 拾 | 条 |   |   |
|---|-----|----|----|----|----|----|----|---|------------------|---|---|---|---|---|
| Γ | 0   | 0  | 0  | 0  | 0  | 0  | 0  | 1 |                  | 0 | 0 | 0 |   | ~ |
| < |     |    |    |    |    |    |    |   | 199 - 199<br>199 |   |   |   | > |   |

20 / 38

点击保存按钮之后如下图:

开启成功:

| 0            |         |        |          |             |        | 提示     | 操作成功!    |      |        | 6°      |       |
|--------------|---------|--------|----------|-------------|--------|--------|----------|------|--------|---------|-------|
| 全            | H       | Ę      | 生资助      | 管理信息        | 息系统    |        |          |      |        |         | 本专科   |
|              |         |        |          | 7           | 生信息管理  | 资助项目管  | 理 财政资金管理 | 信息查询 | 统      |         |       |
| 「金瓜」ないないで、   | 54      | #788.9 | sim      |             |        |        |          |      |        |         |       |
| 金 欢迎 🍃 导出权限的 | 管理<br>「 |        | 242      |             |        |        |          |      |        |         |       |
| 行政区划         | Ę       | 出权     | 限状态:全部 、 | 🖌 🔍 查询 📑 重置 |        |        |          |      | 🌍 全省统一 | 开启 🌍 全省 | i统 关闭 |
| 🗀 北京市        | 序       | 号 📃    | 行政区划     | 导出权限状态      | 权限开放形式 | 允许导出条数 |          |      |        |         |       |
|              |         | 1      | 东城区      | 开启          | 全省统一开启 | 20000  |          |      |        |         |       |
|              |         | 2      | 西城区      | 开启          | 全省统一开启 | 20000  |          |      |        |         |       |
|              |         | 3      | 朝阳区      | 开启          | 全省统一开启 | 20000  |          |      |        |         |       |
|              |         | 4 🔳    | 丰台区      | 开启          | 全省统一开启 | 20000  |          |      |        |         |       |
|              |         | 5      | 石景山区     | 开启          | 全省统一开启 | 20000  |          |      |        |         |       |
|              |         | 6      | 海淀区      | 开启          | 全省统一开启 | 20000  |          |      |        |         |       |
|              |         | 7      | 门头沟区     | 开启          | 全省统一开启 | 20000  |          |      |        |         |       |
|              |         | 8      | 房山区      | 开启          | 全省统一开启 | 20000  |          |      |        |         |       |
|              |         | 9      | 通州区      | 开启          | 全省统一开启 | 20000  |          |      |        |         |       |
|              | 1       | 0      | 顺义区      | 开启          | 全省统一开启 | 20000  |          |      |        |         |       |
|              |         | 11     | 昌平区      | 开启          | 全省统—开启 | 20000  |          |      |        |         |       |
|              | 1       | 2      | 大兴区      | 开启          | 全省统一开启 | 20000  |          |      |        |         |       |
|              | 1       | 3      | 「休柔区     | 开启          | 全省统一开启 | 20000  |          |      |        |         |       |
|              | 1       | 4      | 平谷区      | 开启          | 全省统一开启 | 20000  |          |      |        |         |       |
|              | 1       | 15     | 密云区      | 开启          | 全省统一开启 | 20000  |          |      |        |         |       |
|              | 1       | 6      | 延庆区      | 开启          | 全省统一开启 | 20000  |          |      |        |         |       |
|              | 1       | 7      | 密云县      | 开启          | 全省统一开启 | 20000  |          |      |        |         |       |
|              | 1       | 8      | 延庆县      | 开启          | 全省统一开启 | 20000  |          |      |        |         |       |
|              | 1       | 9      | 燕山区      | 开启          | 全省统一开启 | 20000  |          |      |        |         |       |

点击导出权限状态下拉框查询区县开启状态,选择对应的开启状态 点击查询进行查看:

|               | A             | EB    | 田子主页        | 别已连归        | 国永现    |        | 学前     | 小学 | 初中   | 普通高中   | 中职      | 本专科               | 研究生      |        |
|---------------|---------------|-------|-------------|-------------|--------|--------|--------|----|------|--------|---------|-------------------|----------|--------|
|               |               |       |             |             | ¥生信息管理 | 资助项目管理 | 财政资金管理 |    | 信息查询 | 统      | 计报表     | 政                 | 袁文件      |        |
| 定菜单           | 《 当前所在位置 系    | 统管理>> | 导出权限管理      |             |        |        |        |    |      |        |         |                   |          |        |
| 日账号申请         | 🚖 xtie 🌸 🛊    | 計出权限管 |             |             |        |        |        |    |      |        |         |                   |          |        |
| 账号管理          | <b>計 行政区划</b> |       | 导出权限状态: 全部  | - 🔍 查询 📑 重苦 |        |        |        |    |      | ② 全省统- | 开启 🌍 全領 | <del>前, 关</del> 闭 | ()选择开启 ( | ) 选择关闭 |
| 库表管理          | > 〇 北京市       |       | 序号 🔄 行政区 全部 | 导出权限状态      | 权限开放形式 | 允许导出条数 |        |    |      |        |         |                   |          |        |
| - 导出权限管理      |               |       | 1 5 东城区 开启  | 开启          | 全省统一开启 | 20000  |        |    |      |        |         |                   |          |        |
| 日子的印度居住       |               |       | 2 西城区 关闭    | 开启          | 全省统-开启 | 20000  |        |    |      |        |         |                   |          |        |
| - O TACOUNTER |               |       | 3 🛄 朝阳区     | 开启          | 全省统一开启 | 20000  |        |    |      |        |         |                   |          |        |
|               |               |       | 4 🗐 丰台区     | 开启          | 全省统一开启 | 20000  |        |    |      |        |         |                   |          |        |
|               |               |       | 5 🔄 石景山区    | 开启          | 全省统一开启 | 20000  |        |    |      |        |         |                   |          |        |
|               |               |       | 6 📃 海淀区     | 开启          | 全省统—开启 | 20000  |        |    |      |        |         |                   |          |        |
|               |               |       | 7 📃 门头海区    | 开启          | 全省统—开启 | 20000  |        |    |      |        |         |                   |          |        |
|               |               |       | 8 🛄 房山区     | 开启          | 全省统一开启 | 20000  |        |    |      |        |         |                   |          |        |
|               |               |       | 9 🗍 通州区     | 开启          | 全省统一开启 | 20000  |        |    |      |        |         |                   |          |        |
|               |               |       | 10 📃 顺义区    | 开启          | 全省统一开启 | 20000  |        |    |      |        |         |                   |          |        |
|               |               |       | 11 📃 昌平区    | 开启          | 全省统一开启 | 20000  |        |    |      |        |         |                   |          |        |
|               |               |       | 12 📃 大兴区    | 开启          | 全質統一开启 | 20000  |        |    |      |        |         |                   |          |        |
|               |               |       | 13 📃 怀柔区    | 开启          | 全省统一开启 | 20000  |        |    |      |        |         |                   |          |        |
|               |               |       | 14 🔄 平谷区    | 开启          | 全省统—开启 | 20000  |        |    |      |        |         |                   |          |        |
|               |               |       | 15 門 密云区    | 开启          | 全省统 开启 | 20000  |        |    |      |        |         |                   |          |        |
|               |               |       | 16 📃 延庆区    | 开启          | 全省统一开启 | 20000  |        |    |      |        |         |                   |          |        |
|               |               |       | 17 🛅 密云县    | 开启          | 全省统一开启 | 20000  |        |    |      |        |         |                   |          |        |
|               |               |       | 18 📃 延庆县    | 开启          | 全省统一开启 | 20000  |        |    |      |        |         |                   |          |        |
|               |               |       | 19 📃 燕山区    | 开启          | 全省统一开启 | 20000  |        |    |      |        |         |                   |          |        |

3.优化调整各学段地方资助、学校资助、社会资助的"资助
 名单查看"功能。

增加资助名单统计分类查看功能,允许查看行政区划下的全 部资助名单,并将原有查看页面拆分为"统计信息"和"名 单信息"两个页签。

例如本专科地方资助名单查看:

操作菜单:【资助项目管理->地方政府资助->资助名单查看】,进入 [资助名单查看]标签页,如下图所示:

| -                                                                                                    | -      |             | ~~~~      | fully a lost |       | ~         |      |           |      |           |      |     |      |            |
|----------------------------------------------------------------------------------------------------|--------|-------------|-----------|--------------|-------|-----------|------|-----------|------|-----------|------|-----|------|------------|
|                                                                                                    |        |             |           |              | 学生信息管 | 理 资助      | 页目管理 | 财政资金管理    | 里 信  | 息查询       | 统计报表 | 政策  | 文件   |            |
|                                                                                                    |        |             |           |              |       |           |      |           |      |           |      |     |      |            |
| 功龍菜单                                                                                                    | 当前所在位置 | 资助项目管理>>均   | 也方政府资助>>资 | 的名单查看        |       |           |      |           |      |           |      |     |      |            |
| 资助名单审 ^                                                                                                    | 会 欢迎 🛔 | 资助名单查看《     |           |              |       |           |      |           |      |           |      |     |      |            |
| ) 一 日家助学金                                                                                                    | 统计信息   | 名单信息        |           |              |       |           |      |           |      |           |      |     |      |            |
| 計算                                                                                                    | 资助学年   | : 2020-2021 | → 资助学期:   | 春季学期         | ~ 学校  | 安审核状态: 全部 | ~    | 主管部门审核状态: | 全部   | ▼ 专项统计分类名 | 際:   | ~   |      |            |
| 资助名单审<br>会资放查                                                                                                    | 资助业务分类 | 1           | → 省级项目:   | 请选择          | *     | 市级项目: 清选打 | ×    | 县级项目:     | 请选择  | *         |      |     | 0, 1 | 的 📑 重置 調 号 |
| 3 🕤 地方政府资助                                                                                                    |        | 行政区划        |           |              |       | 全部        |      |           | 1    | 省级项目      |      |     | 市级   | 项目         |
| 资助业务设置                                                                                                    | 序号     | 主管部门        |           | 项目数          | 资助人数  | 资助人次      | 资助金额 | 项目数       | 资助人数 | 资助人次      | 资助金额 | 项目数 | 资助人数 | 资助人次       |
| 资助名甲审核<br>资助名单审核                                                                                                    | 1      |             | 合计        | 1            | 1     | 2         | 4100 | 1         | 1    | 2         | 4100 | 0   | 0    | 0          |
| 3 学校资助                                                                                                    | 2 貧居学  | 62          |           | 1            | 1     | 2         | 4100 | 1         | 1    | 2         | 4100 | 0   | 0    | 0          |
| 🌸 资助名单查看                                                                                                    | 3      | 地市及行        | 背管县小计     | 0            | 0     | 0         | 0    | 0         | 0    | 0         | 0    | 0   | 0    | 0          |
| <ul> <li>・ 社会资助              ・ 対断名中発着              </li> <li>・ 因販売助</li> <li>・ 回販売助</li> <li>・ 回販売助</li> <li>・ 回販売助</li> <li>・ 回販売助</li> <li>・ 回販売売</li> <li>・ 回販売売</li> <li>・ 回販売売</li> <li>・ 回販売売</li> <li>・ 回販売売</li> <li>・ 回販売売</li> <li>・ 回販売売</li> <li>・ 回販売売</li> <li>・ 日本売売助</li> <li>・ 日本売売助</li> <li>・ 日本売売助</li> <li>・ 日本売売助</li> <li>・ 日本売売助</li> <li>※ 名称査者</li> </ul> |        |             |           |              |       |           |      |           |      |           |      |     |      |            |

# 4. 完善"资助名单补录"相关功能

4.1 增加全学段"资助名单补录"的学校审核待办功能、上级审核待办功能

学校操作人员补录名单后,学校审核人员的"待办事项" 提示"XX资助业务XX学年XX学期有N条补录名单待审 核",学校审核人员审核通过后,上级主管部门"待办事项" 提示"XX资助业务XX学年XX学期有N条补录名单待审

核"。

# 4.2 增加退役士兵国家助学金补录功能

高校可在"【资助名单补录】->【国家资助】->【名单录入(查询)】"功能模块,将"资助业务"选择为"TYSB国家助学金",补录退役士兵国家助学金资助名单。

#### 1. 资助名单补录-国家资助-TYSB 国家助学金流程

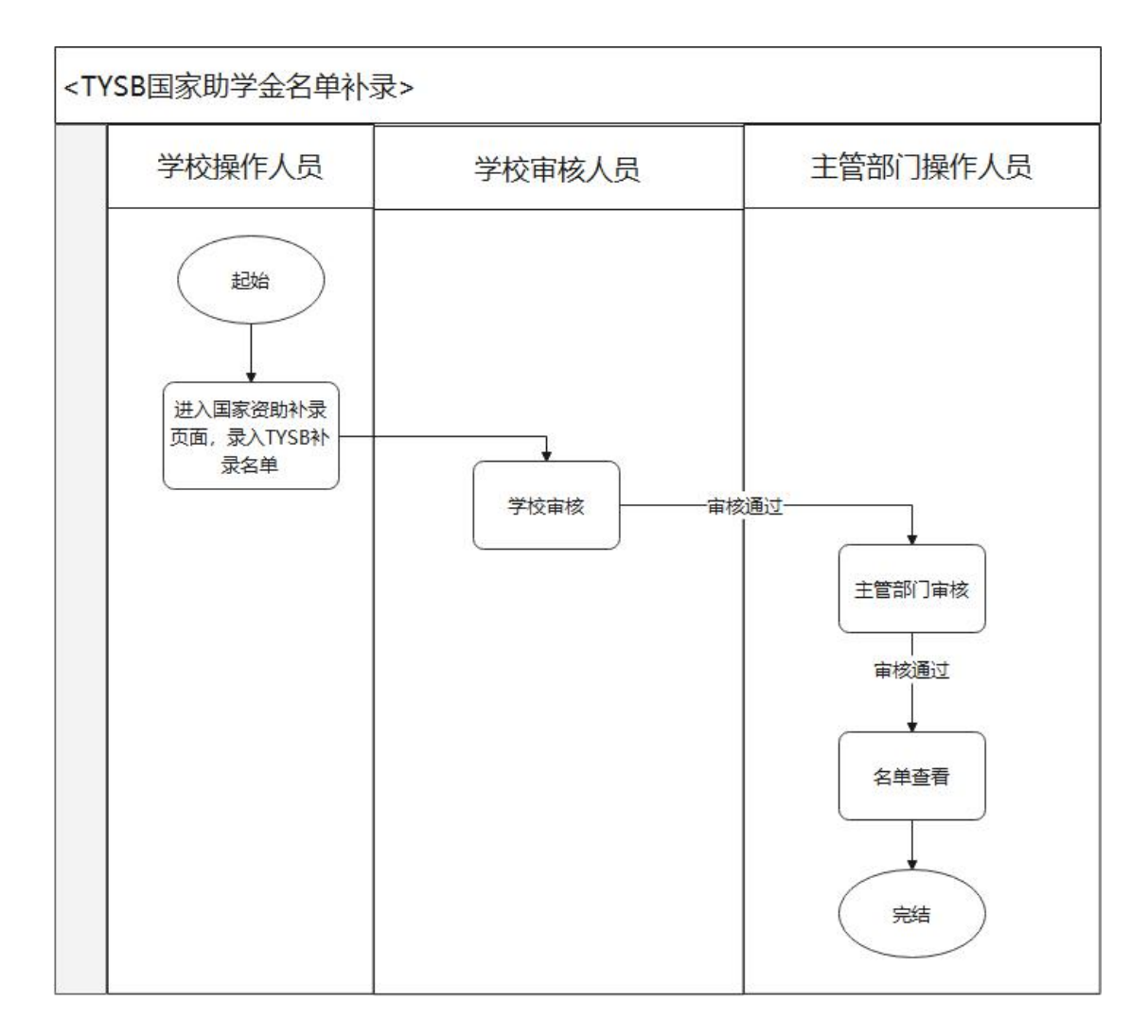

补录 TYSB 国家助学金资助名单的具体流程为:

第一步:学校操作人员登录系统,进入【资助项目管理->资助名单补 录->国家资助->名单录入(查询)】模块,对资助名单进行录入(资 助业务选择"TYSB **国家助学金**",并选择好需要录入名单的**学年学期**)。 第二步:学校审核人员登录系统,进入【资助项目管理->资助名单补 录->国家资助->名单审核(查询)】模块,对资助名单进行审核; 第三步:上级主管部门操作人员登录系统,进入【资助项目管理-> 资助名单补录->国家资助->名单审核(查询)】模块,对学校审核通 过的资助名单进行审核;

第四步:学校审核人员和主管部门操作人员登录系统后,进入【资助 项目管理->资助名单补录->国家资助->名单查看】模块查看学生资助 资金的发放情况。

#### 1.1 名单录入(查询)

操作菜单:【资助项目管理->资助名单补录->国家资助->名单录 入(查询)】,进入[名单录入(查询)]标签页,如下图所示:

| ・                                                                                                    |
|----------------------------------------------------------------------------------------------------|
| MARKAGON INVASIDING*-IND-CARBAC/MBW-CARBAC-CARBAC                                                                                                    |
| ○         公正         会社等3人(金油) *           日本地名200<br>日本地名200<br>日<br>日本地名200<br>日<br>日本地名200<br>日<br>日本地名200<br>日<br>日本地名200<br>日<br>日<br>日本<br>日<br>日<br>日<br>日<br>日<br>日<br>日<br>日<br>日<br>日<br>日<br>日<br>日<br>日<br>日 |
| Ref の 近 か で      Ref の 近 か で      Ref の で      Ref の で                                                                                                    |
| 1982년                                                                                                    |
| 「かからきます<br>B 2013日間: 1 至 ・ 仲柔明空: ※2:11 × 学校を特徴なた: 全部 × 主要部 ) 本林校 空が<br>たたの影響<br>海谷政府<br>特徴の                                                                                                    |
| なた意思で、 本本語では、 本語では、 本語ででは、 本語では、 本語では、 本語では、 本語では、 本語では、 本語では、 本語では、 本語では、 本語では、 本                                                                                                    |
|                                                                                                    |
|                                                                                                    |
| 1990年1994年<br>夏秋が学会                                                                                                    |
| 2 #356名集章<br>#6   学生姓名   学籍号   身份证件类型   身份证件号   学校名称   资助学辑   资助学期   资助分期   资助分期                                                                                                    |

该功能包括"查询"、"重置"、"新增"、"修改"、"删除"、"下载模板"、"导入"、"查看错误数据"功能。

注:需先选择资助业务后才能进行查询操作

#### 1新增

点击 < 新增 > 按钮, 弹出"补录"窗口, 如下图所示:

| <b>助业务</b> :   请选择       | 1                     | ▶ 资助学年* | 2020-2021 | ➤ 资助学期*:              | 秋季学期  | ➤ 资助月份*: | 2月 🔪 |
|--------------------------|-----------------------|---------|-----------|-----------------------|-------|----------|------|
| 姓名 <mark>*</mark> :      |                       |         |           | 学籍号 <mark>*</mark> :  |       |          |      |
| 身份证件类型 <mark>*</mark> :  |                       |         | ~         | 身份证件号*:               |       |          |      |
| 受助金额( <mark>元</mark> )*: |                       |         | 2         | 发放日期 <mark>*</mark> : |       |          | -    |
| 补录原因 <sup>*</sup> :      | 请选择                   |         | ~         | 攻读学历 <mark>*</mark> : |       |          | ~    |
| 入学日期 <mark>*</mark> :    |                       |         |           | 专业*:                  |       |          |      |
| 年级*:                     |                       |         |           |                       |       |          |      |
| 户籍所在地 <sup>*</sup> :     | 请选择省                  | ~       | 请选择市      |                       | ▼ 请   | 选择县      |      |
| 困难学生信息                   |                       |         |           |                       |       |          |      |
| 是否                       | 困难学生 <mark>*</mark> : |         | ~         |                       | 低保: 🗖 |          |      |
|                          | 建档立卡: 🗖               |         |           |                       | 孤儿: 🗖 |          |      |
|                          | 特困供养: 🗖               |         |           |                       | 其他: 🗖 |          |      |
|                          | 残疾: 🔽                 |         |           |                       |       |          |      |
|                          |                       |         |           |                       |       |          |      |

通过下拉框选择资助业务"TYSB 国家助学金",选择资助业务后根 据实际需要设置资助周期(资助学年、资助学期),依次填写学生的 姓名、学籍号、身份证件类型、身份证件号、资助金额、发放日期、 补录原因、入学日期、年级专业、户籍所在地等基本信息。

其中,是否困难学生为必填项,选择"否"时,低保、建档立卡、 孤儿、特困供养、残疾、其他项不允许勾选,选择"是"时,低保、建 档立卡、孤儿、特困供养、残疾、其他项必须至少勾选一项。

| 姓名*:        | 张三       |        | 学籍号*:   | 123456             |   |
|-------------|----------|--------|---------|--------------------|---|
| 身份证件类型*:    | 居民身份证    | *      | 身份证件号*: | 123456789012345678 |   |
| 资助金额 (元) *: | 1000.00  | P      | 发放日期*:  | 2021-02-04         |   |
| 补录原因*:      | 其他       | ~      | 攻读学历*:  | 本科                 | ~ |
| 入学日期*:      | 202009   |        | 专业*:    | 金融管理               |   |
| 年级*:        | 2020     |        |         |                    |   |
| 户籍所在地*:     | 天津市      | ▼ 天津市县 |         | ▶ 静海县              |   |
| 困难学生信息      |          |        |         |                    |   |
| 是否          | 困难学生*: 否 | *      |         | 低保: 🗌              |   |
|             | 建档立卡:    |        |         | MUL:               |   |
|             | 特困供养: 🗌  |        |         | 其他: 🗹              |   |
|             | 残疾:      |        |         |                    |   |
|             |          |        |         |                    |   |
|             |          |        |         |                    |   |

在窗口中选择"TYSB 国家助学金",选择补录的学年和学期。正确 填写学生信息后,点击保存按钮,成功保存学生补录信息。如果资助 周期内资助名单中已经录入过此学生并且上级已经审核通过或者补 录名单中已经录入过此学生并且学校已经审核通过,则不允许再次录 入,保存失败。如下图所示:

| 提示    |                    |    |  |
|-------|--------------------|----|--|
| 保存失败, | 资助周期内学生不可重<br>复资助! | √a |  |
|       |                    |    |  |

关闭"名单补录"窗口,返回[名单录入(查询)]标签页,可以 看到刚才名单录入的学生显示在下方名单列表中,如下图所示:

| Ē             | 全国学生                              | 资助管理          | 里信息系    | 充         | <ul> <li>▲</li> <li>第</li> <li>第</li> <li>1</li> <li>1</li></ul> | []<br>小学 | <b>√a</b><br>₩中 | 伊 O*<br>普通高中 中限 | ▲<br>本专科   | <b>会</b><br>研究生 |        |            |
|---------------|-----------------------------------|---------------|---------|-----------|----------------------------------------------------------------------------------------------------|----------|-----------------|-----------------|------------|-----------------|--------|------------|
|               |                                   |               | 学生信息:   | 管理 资助项目管理 | 1 财政资金                                                                                                    | 管理       | 信息查询            | 统计报表            | 政策         | 文件              |        |            |
| 当前所在应置<br>会欢迎 | · 因助坝自宫理**员助名<br>• 名单录入(查询) · · · | 里什求**国家规期**名# | (宋人(室間) |           |                                                                                                    |          |                 |                 |            |                 |        |            |
| 资助上           | 上务*: TYSB国家助学金                    | ~             | 资助学年:   | 2020-2021 | ~                                                                                                    | 資助学期:    | 秋季学期            | ~               | 资助月份;      |                 |        |            |
| 学生            | 姓名:                               |               | 身份证件号:  |           |                                                                                                    | 学籍号:     |                 |                 | 资助金额(元):   |                 | 至      |            |
| 发放            | 日期: □                             | ¥ 🖸           | 补录原因:   | 请选择       | ~                                                                                                    | 学校审核状态:  | 全部              | ~               | 主管部门审核状态:  | 全部              |        | *          |
|               |                                   |               |         |           |                                                                                                    |          |                 |                 |            |                 |        | 🔍 查询 📑 重置  |
|               |                                   |               |         |           |                                                                                                    |          |                 |                 | ◎ 新増 👌 下载標 | 版 🗔 导入 🄞        | 修改 🔵 删 | 🕆 🔔 查看错误数据 |
| 序号 🔳          | 学生姓名                              | 学籍号           | 身份证件类型  | 身份证件号     | 学校名称                                                                                                    |          | 资助学年            | 资助学期            | 资助月份       |                 | 补录原因   | 发放         |
| 1             | 张三                                | G12354542141  | 居民身份证   |           | 软州学院                                                                                                    |          | 2020-2021       | 秋季学期            |            |                 | 其他     | 2021       |
|               |                                   |               |         |           |                                                                                                    |          |                 |                 |            |                 |        |            |

2 修改

在列表中选择需要修改的学生,勾选记录前的复选框,如下图所示:

|                          |                   |                   | <b>管理</b><br><sup>助~~名单录〉</sup> |                          | <b>交</b><br>管理 资助项目管理 | <ul> <li>         ・</li> <li>         ・</li></ul> | )<br>前 小学<br>全管理         | 【 √ā<br>初中                           | <ul> <li>(す)</li> <li>(す)</li> <li>(t)</li> <li>(t)</li></ul> | 止<br>本专科<br>政策3                | <b>う</b><br>研究生<br>2件 |                       |                                      |
|--------------------------|-------------------|-------------------|---------------------------------|--------------------------|-----------------------|----------------------------------------------------------------------------------------------------|--------------------------|--------------------------------------|----------------------------------------------------------------------------------------------------|--------------------------------|-----------------------|-----------------------|--------------------------------------|
| 资助业务*:<br>学生姓名:<br>发放日期: | TYSB国家助学金         | 至                 | ~                               | 沒助学年:<br>身份证件号:<br>补录原因: | 2020-2021<br>请选择      | *                                                                                                    | 资助学期:<br>学籍号:<br>学校审核状态: | <ul> <li>秋季学期</li> <li>全部</li> </ul> | ×<br>                                                                                                    | 资助月份:<br>资助金额(元):<br>主管部门审核状态: | 全部                    | Ŧ                     | ~                                    |
| <u>住</u> 日 学<br>1 ブ      | 生 <u>姓名</u><br>张三 | 学語号<br>0123545421 | 41                              | 身份证件类型<br>眉民身份证          | 身份证件号                 | 学校名称<br>欽州学院                                                                                                    |                          | 资助学年<br>2020-2021                    | 沒助学期<br>秋季学期                                                                                                    | 新增 2 下载模<br>资助月份               | 5 G Ş A               | 》修改 ● Ⅲ<br>补录原因<br>其他 | Q 查询 季重豐<br>除 ▲ 查看描误数据<br>发放<br>2021 |

注: 若修改学校审核结果为"已通过"的数据, 会出现提示信息, 如下图所示:

| 拐 | 家      |       |       |     |
|---|--------|-------|-------|-----|
| ì | 刻据学校审构 | 亥已通过, | 无法进行修 | + - |
|   |        | 改!    |       |     |

点击 < 修改 > 按钮, 弹出"修改信息"窗口, 窗口中显示该学生之前添

# 加的名单信息,如下图所示:

| 国家助学金    | 资助学年* | 2020-2021                                                                                                   | 资助学期                                                                                                    | *: 秋季学期    | 资助月份*:                                                                     |                                                                           |
|----------|-------|----------------------------------------------------------------------------------------------------|----------------------------------------------------------------------------------------------------|------------|----------------------------------------------------------------------------|---------------------------------------------------------------------------|
| 张三       |       |                                                                                                    | 学籍号 <mark>*</mark> :                                                                                                    | 25154422   |                                                                            |                                                                           |
| 居民身份证    |       |                                                                                                    | 身份证件号 <mark>*</mark> :                                                                                                    |            |                                                                            |                                                                           |
| 1000     |       | P                                                                                                    | 发放日期 <mark>*</mark> :                                                                                                    | 2021-02-01 |                                                                            | 3                                                                         |
| 其他       |       | ~                                                                                                    | 攻读学历*:                                                                                                    | 博士         |                                                                            | *                                                                         |
| 202102   |       |                                                                                                    | 专业 <mark>*</mark> :                                                                                                    | 计算机        |                                                                            |                                                                           |
| 3        |       |                                                                                                    |                                                                                                    |            |                                                                            |                                                                           |
| 北京市      | ~     | 北京市市辖区                                                                                                    |                                                                                                    | ~          | 东城区                                                                        | ~                                                                         |
|          |       |                                                                                                    |                                                                                                    |            |                                                                            |                                                                           |
| 困难学生*: 否 |       | *                                                                                                    |                                                                                                    | 低保: 🗖      |                                                                            |                                                                           |
| 建档立卡: 🗖  |       |                                                                                                    |                                                                                                    | 孤儿: 🗖      |                                                                            |                                                                           |
| 特困供养: 🗆  |       |                                                                                                    |                                                                                                    | 其他: 🗆      |                                                                            |                                                                           |
| 残疾: 🗖    |       |                                                                                                    |                                                                                                    |            |                                                                            |                                                                           |
| ZZJY     |       |                                                                                                    |                                                                                                    |            |                                                                            |                                                                           |
|          | 国家助学金 | 国家助学金 资助学年*<br>张三<br>居民身份证<br>1000<br>其他<br>202102<br>3<br>北京市 ▼<br>困難学生*: 否<br>建档立卡: □<br>特团供养: □<br>残疾: □ | 国家助学金 资助学年*: 2020-2021<br>张三<br>居民身份证<br>1000<br>単他<br>202102<br>3<br>北京市 ¥ 北京市市辖区<br>困難学生*: 否<br>準档立卡: □<br>特国供养: □<br>残疾: □ | 国家助学金      | 国家助学金 资助学年*: 2020-2021 资助学期*: 秋季学期<br>张三 学辑号*: 25154422<br>身份证件号*:<br>2000 | 国家助学金 资助学年** 2020-2021 资助学期** 秋季学期 资助月份**<br>张王 学籍号** 25154422<br>身份证件号** |

注:该页面的重置按钮是将所有内容重置为修改前的信息。

点击 < 保存 > 按钮, 弹出"修改成功"的提示信息, 即表示修改成功。

3 删除

在列表中选择需要删除的名单记录,勾选记录前的复选框,如图所示:

| )所在位置: 波動项目<br>  次迎 🍙 名单录。 | 管理>>资助名 <br>入(查询) <sup>  </sup> | 单针录~~国家资助       | >>名单录入 | (董術)               |           |       |     |               |                   |                |                       |          |            |                            |
|----------------------------|---------------------------------|-----------------|--------|--------------------|-----------|-------|-----|---------------|-------------------|----------------|-----------------------|----------|------------|----------------------------|
| 资助业务*: TY                  | SB国家助学金                         |                 | ~      | 资助学年:<br>840:704号: | 2020-2021 |       | ~   | 资助学期<br>世界品   | 秋季学期              | ~              | 资助月份:                 |          | 1.040      |                            |
| 发放日期                       | 3                               | 至               | 3      | 身份雇件号:<br>补录原因:    | 请选择       |       | ~   | 子相写<br>学校审核状态 | 全部                | ×              | 资期金额(元):<br>主管部门审核状态: | 全部       | 至          | ~                          |
|                            |                                 |                 |        |                    |           |       |     |               |                   |                |                       |          |            | . <u>T</u> TT              |
| /                          |                                 |                 |        |                    |           |       |     |               |                   |                | ◎ 新增 🕑 下數模            | 板 🗔 导入 🧔 | 修改 👄 删除    | <ol> <li>查看错误数:</li> </ol> |
| 号 学生的<br>1 V 张三            | 8                               | 学籍号<br>25154422 |        | 身份证件类型<br>居民身份证    | -         | 身份证件号 | 学校名 | ş.            | 资助学年<br>2020-2021 | (與助学期)<br>秋季学期 | 资助月份                  |          | 补录原因<br>其他 | 20                         |
|                            |                                 |                 |        |                    |           |       |     |               |                   |                |                       |          |            |                            |

点击 < 删除 > 按钮, 弹出确认信息, 如下图所示:

| 提示 |     | ×   |
|----|-----|-----|
| ?  | 确定删 | 除吗? |
| 是  |     | 否   |

确认后,弹出提示信息"操作成功",即表示删除成功。

注:若删除学校审核结果为"已通过"的数据,会出现提示信息,如下图所示:

| <br>提示<br>只可删除学校待审核或未通过的名 |
|---------------------------|
| 单!                        |

4 导入

点击 < 下载模板 > 按钮, 下载模板, 按照模板中的校验规则填写 学生补录信息后, 校验通过。点击<导入>按钮, 弹出<资助补录学生 信息录入>窗口, 如下图:

| 3                | 贸助补录学生信息录入                                   |                      |             |                 |                 | ×         |   |
|------------------|----------------------------------------------|----------------------|-------------|-----------------|-----------------|-----------|---|
| <u></u><br>至     | 资助业务 <sup>*</sup> :<br>资助学期 <mark>*</mark> : | 请选择<br>秋季学期          | <b>*</b>    | 资助学年*:<br>资助月份: | 2020-2021<br>1月 | ×<br>×    | ~ |
|                  | 导入数据:<br>操作说明:                               |                      | 选择文件        | 日本              | ]               |           |   |
| 学籍号              | 1、模                                          | 板下载<br>入资助补录学生信息。    | 只能导入本学校     | 油学生 (居民         | 身份证号确定唯一        | -学生)      | 资 |
| G3301222000110   | 3、选                                          | 择文件                  |             |                 |                 |           | 秋 |
| G3301042004051   | 4、导                                          | 入excel<br>)増販之前必須生得な | -           |                 |                 |           | 秋 |
| G3307822004071   | 2, <del>4</del>                              | 八代末版之前此初现元1末行        | ſ           |                 |                 |           | 秋 |
| G3301222003112   |                                              |                      |             |                 |                 |           | 秋 |
| G3301222004051:  |                                              |                      | ★关闭         | )               |                 |           | 秋 |
| G3301222002092   | VLU /PLV/21/J1                               | E                    | 00700201010 |                 |                 | LULU-LULI | 秋 |
| G522427200002251 | 21X 居民身份订                                    | E 34160720           | 00209015119 | 浙江省桐庐智          | 富春高级中学          | 2020-2021 | 秋 |

点击补录窗口中导入按钮之前,先要选择资助业务,补录窗口会自动 根据选择的资助业务,自动设置资助周期下拉框,所选资助业务没有 29/38 的资助周期下拉框自动置灰。然后,下拉选择资助周期,选择校验成 功的文件。导入成功。

如果导入模板中补录学生信息在所选资助业务资助周期内在资助 名单中已经录入过并且上级已经审核通过或者补录名单中已经录入 过并且学校已经审核通过,则不允许再次导入。导入失败的学生名单 进入查看错误数据窗口。

注:以上情况根据学生的身份证件号作为判断的唯一标准。

#### 5 查看错误数据

| 入失败数                | 据                          |       |     |          |               |        |             |            |
|---------------------|----------------------------|-------|-----|----------|---------------|--------|-------------|------------|
| 失败原因:               | 全部                         | ✔ 姓名: |     | 身份证件号:   | 学籍号:          |        | 🔍 查询 📑 重置 🧯 | ● 删除选中数据 ≫ |
| 序号 🗖                | 全部<br>资助名单中数据…<br>补录名单中数据… |       | 学籍号 | 失败原因<br> | 身份证件号         | 资助业务名称 | 已录入资助业务会    | 资助5        |
| 14 4   <del>3</del> | 1 页,共 1 页                  |       |     | •        | <b>*</b> * 17 |        |             |            |

点击 < 查看错误数据 > 按钮, 弹出"导入失败数据"窗口。

模板批量导入失败的原因有两种:

(1)资助名单中数据重复:学生在资助名单中已经录入过,并且上级已经审核通过;

(2)补录名单中数据重复:在模板批量导入模板中填写的某学生已经进行过补录名单录入,且已经通过学校级的审核。

注:以上情况根据学生的身份证件号作为判断的唯一标准。

"查看失败数据"窗口中包括"查询"、"重置"、"删除选中数据"、"删除 所有数据"功能。

点击 < 删除 > 按钮, 弹出确认信息, 如下图所示:

| 提示 |      | ×   |
|----|------|-----|
| 2  | 确定删除 | 如马? |
| 是  |      | 否   |

确认后,弹出提示信息,如下图所示:

| 提示 |       |  |
|----|-------|--|
|    | 操作成功! |  |

点击 < 删除所有 > 按钮, 弹出确认信息, 如下图所示:

| 提示 |      | ×        |
|----|------|----------|
| 2  | 确定删除 | 全部错误数据吗? |
|    | 是    | <b>香</b> |

确认后,弹出提示信息,如下图所示:

| 提示      |       |  |
|---------|-------|--|
| 1.11.11 | 操作成功! |  |

1.2 名单审核(查询)

1查询

填写页面查询项,进行审核名单数据的查询,如下图所示

|                    | 国学生                                                     | 资助管          | 理信息系     | <b>充</b>     | ↑<br>首页  | 学前 小学<br>が改善などの<br>がなる管理 |           | (学)の「<br>普通高中 中国<br>統计报表 |           | →<br>研究生<br>→(4) |          |
|--------------------|---------------------------------------------------------|--------------|----------|--------------|----------|--------------------------|-----------|--------------------------|-----------|------------------|----------|
| 所在位置:资助<br>欢迎 🌗 名单 | 」项目管理>>资助名 <sup>4</sup><br>单审 <b>核(查询)</b> <sup>∞</sup> | ♠补录>>国家资助>>名 | 6单审核(查询) | CITE SCOUNCE | lad Pala | a Pering Adapting States |           |                          |           |                  |          |
| 资助业务*:             | TYSB国家助学金                                               | ×            | 资助学年:    | 2020-2021    | ×        | 资助学期:                    | 秋季学期      | ~                        | 资助月份:     |                  |          |
| 学生姓名:              |                                                         |              | 身份证件号:   |              |          | 学籍号:                     |           |                          | 资助金额(元):  | 至                |          |
| 发放日期:              |                                                         | 至            | 2 补录周达:  | 请选择          | ~        | 学校审核状态:                  | 全部        | *                        | 主管部门軍核状态: | 全部               | *        |
|                    |                                                         |              |          |              |          |                          |           |                          |           |                  | 🔍 查询 📑 🛙 |
| 前页选中厂 全            | 部页选中                                                    |              |          |              |          |                          |           |                          |           |                  |          |
| 5 ¥                | 学生姓名                                                    | 学籍号          | 身份证件类型   | 身份证件号        | 7        | 校名称                      | 资助学年      | 资助学期                     | 资助月份      | 补录原              | 4        |
|                    | 张三                                                      | 25154422     | 居民身份证    |              | - 杉      | 《州学院                     | 2020-2021 | 秋季学期                     |           | 其他               |          |

# 2 审核(学校审核)

可项选择页面中当前页选中,全部页选中进行数据的审核操作,如下 图所示:

| Annual 11 day of                                     |                                                                                     |                                                                                                    |                                                      |                           |              |                          |                |                        |                                             |                                                                                                    | 3                                                        |
|------------------------------------------------------|-------------------------------------------------------------------------------------|----------------------------------------------------------------------------------------------------|------------------------------------------------------|---------------------------|--------------|--------------------------|----------------|------------------------|---------------------------------------------|----------------------------------------------------------------------------------------------------|----------------------------------------------------------|
| 安助业务**                                               | TYSB国家助学金                                                                           | ~                                                                                                   | 资助学年:                                                | 2020-2021                 | ~            | 资助学期:                    | 秋季学期           | ~                      | 资助月份:                                       |                                                                                                    |                                                          |
| 学生姓名:                                                |                                                                                     |                                                                                                    | 身份证件号:                                               |                           |              | 学籍号:                     |                |                        | 资助金额(元):                                    | 至                                                                                                    |                                                          |
| 发放日期:                                                |                                                                                     | 至                                                                                                   | 补录原因:                                                | 请选择                       | *            | 学校审核状态:                  | 全部             | *                      | 主管部门审核状态: 全部                                |                                                                                                    | ~                                                        |
|                                                      |                                                                                     |                                                                                                    |                                                      |                           |              |                          |                |                        |                                             | Q                                                                                                    | 🕻 查询 📑 重置                                                |
| 「当前页选中□ 全                                            | 部页选中(您当前总                                                                           | 8共选中1条数据!)                                                                                          |                                                      |                           |              |                          |                |                        |                                             |                                                                                                    | 日本                                                       |
| <b>彩号 学</b>                                          | 生姓名                                                                                 | 学籍号                                                                                                 | 身份证件类型                                               | 身份证件号                     | 学校名称         |                          | 资助学年           | 资助学期                   | 资助月份                                        | 补录原因                                                                                                    | *                                                        |
| 1 🔽                                                  | 24=                                                                                 | 25154422                                                                                            | DD A///T                                             |                           |              |                          |                |                        |                                             | 444.744                                                                                                    | 203                                                      |
| 前所在位置: : 奕勋<br>全 欢迎 🌎 名4                             | 项目管理->                                                                              | 韩持录>>国家波助>>名单                                                                                       | <b>唐氏身功址</b><br>軍核(查询)                               |                           | <u></u> 软件学校 |                          | 2020-2021      | 秋季学期                   |                                             | Att                                                                                                    |                                                          |
| 前所在位置: 澳助<br>全 欢迎 🍡 名句<br>演助社务***                    | 项目管理>>决助名<br><b>华审核(查询)</b> ×<br>TYSB国家助学全                                          | \$************************************                                                              | 南代有功祉                                                | 2020-2021                 | 牧州学校         | 资助学期                     | 2020-2021      | 秋季学期                   | 海動用你:                                       | Ait                                                                                                    |                                                          |
| 前所在位置:按助<br>全 欢迎 ▲ 条 4 年                             | 项目管理。/炭助名<br>单审核(查询) ×<br>TYSB国家助学全                                                 | ●针录~>国家实助>>名单I                                                                                      | 南共有功祉<br>軍恢宣衛)<br>資助学年:<br>身份证件号:                    | 2020-2021                 | <b>牧州学校</b>  | · 漢助学期:<br>- 学籍号:        | <b>秋季字期</b>    | 秋季学期                   | 波動月份:<br>- 海助金額(示):                         | Art<br>To                                                                                                    |                                                          |
| 前所在位置: 梁助<br>全欢迎   参 名句<br>资助业务*<br>学生姓名:<br>发放日期:   | 项目管理→-炭助名<br><b>牟审核(查谢)</b> ≍<br>TYS8国家助学金<br>                                      | +++录 國家突動 名中<br>                                                                                    | 南共身功祉<br>華修(宣傳)<br>第67世件号;<br>补录度因;                  | 2020-2021<br>演选择          |              | 沒助学期:<br>学籍号:<br>学校事核状态: | 秋季学期<br>全部     | 秋季学期<br>               | 沒助月份:<br>沒助月份:<br>注雪額门砷模状态:<br>全部           | <b>兵地</b><br>至                                                                                                    |                                                          |
| 庸新在位置 漠脚<br>全 究回 ▲ 名<br>词助让务*:<br>学生姓名<br>发放日期:      |                                                                                     | e}}录。國家変動。- 名朝<br>「<br>至<br>「<br>四<br>「<br>「<br>」<br>「<br>」<br>「<br>」<br>「<br>」<br>「<br>」<br>「<br>」 | 南共身为4:<br>茶板(塗得)<br>通知学年:<br>身份证件号:<br>补录原因:         | 2020-2021<br>演送择          |              | 災助学期:<br>学籍号:<br>学校事核状态: | 秋季学期<br>全部     | 秋季学期<br> ~<br> ~<br> ~ | 援助月份:<br>実施金额元:<br>主管部门車核状态: 全部             | <u>А</u> ле<br>                                                                                                    |                                                          |
| 麻麻在位置。澳助<br>查 交回 ▲ 名<br>实助社务**<br>学生姓名<br>"实社日期"     | か」<br>「「日智遵・・・」供助名<br>「<br>「<br>「<br>「<br>「<br>「<br>「<br>「<br>「<br>「<br>「<br>「<br>「 | ●<br>・<br>一<br>一<br>一<br>一<br>一<br>一<br>一<br>一<br>一<br>一<br>一<br>一<br>一                             | 南共有功祉<br>華軟(宣衛)<br>                                  | 2020-2021<br>演选择          | \$2.417¥FR   | 沒助学期<br>学題号:<br>学校華核状态:  | 秋季学期<br>全部     | 秋季学期<br>  ~   ~        | / <b>货助月份:</b><br>/ 疾助金额(元):<br>主菅部(〕 审核状态: | Ай<br>] Ξ                                                                                                    | 》<br>【<br>】<br>】<br>】<br>】<br>】                          |
| 麻虾在位置 班助<br>会欢迎 ▶ 44<br>实现让务*:<br>学生线名:<br>发动日期:<br> | 万日管理→沢助谷<br>申申報(金額) ×<br>TYSE編家助学金<br>③                                             | 4)+录->国家突助->名中<br>至                                                                                 | 南共有功祉<br>華修(宣傳)<br>須助学年:<br>身行证件号<br>补承原因:<br>身代证件委問 | 2020-2021<br>演送择<br>身份证明者 | 12.54F¥校<br> | 渓助学期。<br>学籍号:<br>学校華核状态: | 秋季学期<br>全部<br> | 秋季学期                   | 沒助月份:<br>沒助全额(元):<br>主智部() 平核状态: 全部<br>沒助月份 | 유地<br>王<br>고<br>(<br>) 五<br>(<br>)<br>(<br>)<br>(<br>)<br>(<br>)<br>(<br>)<br>(<br>)<br>(<br>)<br>(<br>)<br>(<br>)<br>( | 》<br>● 「「」」<br>● 「」」<br>● 「」」<br>● 「」」<br>● 「」」<br>● 「」」 |

| 2        | TYSB国家助学金 |          | ~ | 资助学年:  | 2020-20        | 21        | ~    | 资助学期:   | 秋季学期 | ~          | 资助月份:     |    |      |             |
|----------|-----------|----------|---|--------|----------------|-----------|------|---------|------|------------|-----------|----|------|-------------|
| 学生姓名:    |           |          |   | 身份证件号: |                |           |      | 学籍号:    |      |            | 资助全额(元):  |    | 至    |             |
| 发放日期:    |           | 至        |   | 补录原因:  | 请诜择            |           | ~    | 学校审核状态: | 全部   | ~          | 主管部门审核状态: | 全部 |      | ~           |
|          |           |          |   | 名单审核   |                |           |      |         | ×    |            |           |    |      |             |
|          |           |          |   | 审核     | §结论: ┍<br>§番注: | 通过        | C 不i | 11      | - 1  |            |           |    |      | 2. En 13 E7 |
| 当前页选中▼ 全 | 部页选中(想当前只 | 3共远中1余数据 |   |        |                |           |      |         |      |            | 1         |    |      | 山中          |
| 号 字      | 生姓名       | 学籍号      |   |        |                |           |      |         |      | 资助学期       | 须助月份      |    | 补录原因 |             |
|          | <i>m</i>  |          |   | -      |                | ☐ 保存<br>□ | ¥ 美闭 | J       |      | 2008-1-201 |           |    | 710  |             |

上级操作人员已进行审核操作,则学校审核操作人员不可在进行数据 审核操作,如下图:

| 提示             |                     | ×           |
|----------------|---------------------|-------------|
| 本次审核通过0条数据,已提为 | 论给主管部门审核(因上级已经审核通过) | 不能审核的为1条数据) |
|                | 确定                  |             |
|                | WUNL                |             |

成功填写审核信息,如下图:

|   | 提    | 示      |           |        | ×       |
|---|------|--------|-----------|--------|---------|
|   | 2    | 本次审核通过 | 1条数据,已提交给 | 主管部门审查 | 亥       |
|   | 资助   |        | 确定        |        | 资助学期:   |
|   | 身份证  |        |           |        | 学籍号:    |
| 8 | 补录原图 | 国: 请选择 |           | -      | 学校审核状态: |

3 审核(上级审核)

上级操作人员账号登录后,资助项目管理-》资助名单补录-》国家资助-》名单审核(查询)功能页面,如下图所示

| Ē              | 全国学生资                        | <b>登助管理(</b>  | 息系统   | Č         | <b>1</b> | <b>王</b><br>小学 | <b>√ā</b><br>初中 | <ul> <li>(1) (1) (1) (1) (1) (1) (1) (1) (1) (1)</li></ul> | ・         ・         ・         ・         ・         ・         ・         ・         ・         ・         ・         ・         ・         ・         ・         ・         ・         ・         ・         ・         ・         ・         ・         ・         ・         ・         ・         ・         ・         ・         ・         ・         ・         ・         ・         ・         ・         ・         ・         ・         ・         ・         ・         ・         ・         ・         ・         ・         ・         ・         ・         ・         ・         ・         ・         ・         ・         ・         ・         ・         ・         ・         ・         ・         ・         ・         ・         ・         ・         ・         ・         ・         ・         ・         ・         ・         ・         ・         ・         ・         ・         ・         ・         ・         ・         ・         ・         ・         ・         ・         ・         ・         ・         ・         ・         ・         1         1         1         1         1         1         1 <th1< th=""> <th1< th=""> <th1< th=""> <th1< th=""></th1<></th1<></th1<></th1<> |      |
|----------------|------------------------------|---------------|-------|-----------|----------|----------------|-----------------|------------------------------------------------------------|----------------------------------------------------------------------------------------------------|------|
|                |                              |               |       | 理资助项目管理   | 财政资金管    |                |                 |                                                            |                                                                                                    |      |
| 当前所在位置<br>合 欢迎 | :资助项目管理>>资助名单补录<br>参名单审核(查询) | **国家资助**名单审核( | 查询)   |           |          |                |                 |                                                            |                                                                                                    |      |
|                | 资助业务*: TYSB国家助学会             | è 💙           | 资助学年: | 2020-2021 | ~        | 资助学期:          | 秋季学期            | *                                                          | 资助月份:                                                                                                    |      |
| 是否存在上          | 級待审核數据: 全部                   | ~             | 学校名称: | 请输入或选择学校  | ~        |                |                 |                                                            |                                                                                                    |      |
| 1              |                              |               |       |           |          |                |                 |                                                            |                                                                                                    | 🔍 查询 |
| □ 当前页选•        | 中厂 全部页选中                     |               |       |           |          |                |                 |                                                            |                                                                                                    |      |
| 序号             | 学校名称                         | 资助学年          | 资助学期  | 资助月份      | 待审核。     | 鐵              | 审核通过人数          | 审核不通过人数                                                    |                                                                                                    |      |
| 1 🔳            | 软州学院                         | 2020-2021     | 秋季学期  |           |          | 1              | 0               |                                                            | 0                                                                                                    |      |
|                |                              |               |       |           |          |                |                 |                                                            |                                                                                                    |      |

# 选中需审核学校名称,点击审核后,可填写审核信息,如下图:

|   | <b>金</b> 全国学生资助管                                         | 理信息       | 系统                 |             |       |       |      |   |                   |    |     |           |
|---|----------------------------------------------------------|-----------|--------------------|-------------|-------|-------|------|---|-------------------|----|-----|-----------|
|   |                                                          |           |                    |             |       |       |      |   |                   |    |     |           |
| ~ | 当前所在位置·资助项目管理>>资助名单补录>>国家资助><br>全 欢迎 🌲 名单审核(查询) ×        | ×名单审核(查询) |                    |             |       |       |      |   |                   |    |     |           |
|   | 资助业务** TYSB国家助学金                                         | ×         | 资助学年: 2020-        | 2021        | *     | 资助学期: | 秋季学期 |   | ~                 | 资助 | 月份: | ~         |
| - | 運用計算工業(且由1688389) 王即                                     |           | 4-12-44-10-11-347) |             |       |       |      |   |                   |    |     | 🔍 查询 🖾 重置 |
|   | 「当前页选中「全部页选中( <mark>您当前总共选中1条数据</mark> !<br>库县 学校会教 资助学生 | 审核        | ,                  |             |       | _     | ×    | 亩 | 核不通过人物            |    |     | 認审核       |
|   | 1 図 放州学院 2020-202                                        |           | 审核结论: 《<br>实体条注:   | • 通过        | ○ 不通过 |       |      | T | Der Madual / Gite | 0  |     |           |
|   | 1                                                        |           | ₩K#2-              |             |       |       |      |   |                   |    |     |           |
|   |                                                          |           |                    | <b>旧</b> 保存 | 关闭    |       |      |   |                   |    |     |           |
|   |                                                          |           |                    |             |       | _     |      |   |                   |    |     |           |
|   |                                                          |           |                    |             |       |       |      |   |                   |    |     |           |
|   |                                                          |           |                    |             |       |       |      |   |                   |    |     |           |

点击学校名称可进行名单下钻,下钻后展示该学校的补录学生数据信息,可通过点击"返回上一级"回到学校列表页面,可通过选中学生数据进行审核操作

| Ē             | 全国                | 学组              | 资助      | 管理      | 信息系    | 充      |     |      |        |           |     | <b>0°</b><br>4000 |          | <b>会</b><br>研究生 |      |                                                                                                    |
|---------------|-------------------|-----------------|---------|---------|--------|--------|-----|------|--------|-----------|-----|-------------------|----------|-----------------|------|----------------------------------------------------------------------------------------------------|
|               |                   |                 |         |         | 学生信息   | 會理 资助项 | 目管理 |      |        |           |     |                   |          |                 |      |                                                                                                    |
| 当前所在位置<br>合欢迎 | 资助项目管理<br>• 名单审核( | 里>>资助名<br>查询) × | 单补录>>国家 | 资助>>名单审 | 亥(董闻)  |        |     |      |        |           |     |                   |          |                 |      |                                                                                                    |
| 资助            | b务*: Tyse         | 国家助学金           |         |         | 资助学年:  |        |     |      | 资助学期:  | 秋季学期      |     |                   | 资助月份     |                 |      |                                                                                                    |
| 学生            | 姓名:               |                 |         |         | 身份证件号: |        |     |      | 学籍号:   |           |     |                   | 资助金额(元)  |                 | 至    |                                                                                                    |
| 发放            | 日期:               | 0               | 至       | 1       | 补录原因:  | 请选择    | ~   | -    | 学校审核状态 | 全部        |     | ~                 | 主管部门审核状态 | 全部              |      | ~                                                                                                    |
| ₩ Kol-s       | 吸口 当前页边           | 生命 全部           | 页选中     |         |        |        |     |      |        |           |     |                   |          |                 |      | <ul> <li>查询 &gt;&gt;&gt; 重置</li> <li>□</li> <li>□</li> <li< th=""></li<></ul> |
| 序号            | 学生姓名              |                 | 学籍号     |         | 身份证件类型 | 身份证件是  | 4   | 学校名称 |        | 资助学年      | 资助学 | 其月                | 资助月份     |                 | 补录原因 | 1 发放                                                                                                    |
| 1             | 张三                |                 | 251544  | 22      | 居民身份证  |        | 1   | 钦州学院 |        | 2020-2021 | 秋季学 | 期                 |          |                 | 其他   | 2021-                                                                                                    |
|               |                   |                 |         |         |        |        |     |      |        |           |     |                   |          |                 |      |                                                                                                    |

| () キロ・ケキスポリオ:                                                                                                    |                 | -1-349 - 11-51 - 36 | earth international and | 445249 WIDLE |      |           |
|----------------------------------------------------------------------------------------------------|-----------------|---------------------|-------------------------|--------------|------|-----------|
|                                                                                                    |                 |                     |                         |              |      |           |
| < 当前所在位置:资助项目管理>>资助各单补录>>国家资助>>名单审核                                                                                                    | (Eil)           |                     |                         |              |      |           |
| 资助业务*: TYS8国家助学会                                                                                                    | 资助学年: 2020-2021 | 资助学期: 社委学期          |                         | 资助月份:        |      |           |
| 学生姓名:                                                                                                    | 身份证件号:          | 学籍号:                |                         | 资助金额(元):     | 至    |           |
| 发放日期: 3 至 3                                                                                                    | 补录原因: 请选择       | 学校审核状态: 全部          | ~                       | 主管部门审核状态: 全部 |      | ~         |
|                                                                                                    | A.M.224         |                     |                         |              |      |           |
|                                                                                                    | 名甲甲酸            |                     | ×                       |              | 0    | 2、查询 📑 重置 |
| ● 「「「」」」 「「「」」 「「」」 「「」」 「「」」 「」」 「「」」 「」」 「」 「 | 审核结论: ● 通过      | ○ 不通过               |                         |              |      | 国南核       |
| 席号 学生姓名 学籍号                                                                                                    | 审核备注:           |                     | 资助学期                    | 资助月份         | 补录原因 | 发放        |
| 1 📝 務王 25154422                                                                                                    |                 |                     | 秋季学期                    |              | 其他   | 2021      |
|                                                                                                    | ■保存 🗙           | 关闭                  |                         |              |      |           |
|                                                                                                    |                 |                     |                         |              |      |           |
|                                                                                                    |                 |                     |                         |              |      |           |
|                                                                                                    |                 |                     |                         |              |      |           |
|                                                                                                    |                 |                     |                         |              |      |           |
|                                                                                                    |                 |                     |                         |              |      |           |

### 1.3 名单查看

#### 1名单统计

根据"学年"、"学期"、"学校审核状态"、"主管部门审核状态"查询项, 选则需要查询的数据,点击查询按钮进行数据查询,如下图所示

| 所在位置 资助     | 助项目管理≻≻                    | 次05万面11二二日 |              |        |           |             |          |       |             |       |      |
|-------------|----------------------------|------------|--------------|--------|-----------|-------------|----------|-------|-------------|-------|------|
| 194211      |                            | 风刷香干和水~~~  | 国家资助>>名单查看   |        |           |             |          |       | a anterest. |       |      |
| ¥: 2020-202 | <del>甲盘省</del><br>21 🔺 学期: | 秋季学期       | / 学校审核状态: 全部 | ~ 主管部门 | 审核状态: 全部  | 🖌 🔍 查询 📑 重7 | 1        |       |             |       |      |
|             |                            |            |              | 습규     |           | 国家奖学金       |          | 国家助学金 |             | 学业奖学金 |      |
| 弓 主管        | 部门                         | 资助学年       | 资助学期         | 资助人数   | 资助金额      | 资助人数        | 资助金额     | 资助人数  | 资助金额        | 资助人数  | 资助金额 |
| 1 合         | it                         | 2020-2021  | 秋季学期         | 82899  | 124347500 | 41449       | 41449000 | 41449 | 82898000    | 1     | 500  |
| 2 市属        | 学校                         | 2020-2021  | 秋季学期         | 82899  | 124347500 | 41449       | 41449000 | 41449 | 82898000    | 1     | 500  |
| 3           | 区县小计                       | 2020-2021  | 秋季学期         | 0      | 0         | 0           | 0        | 0     | 0           | 0     | 0    |

# 选中页面"合计"项后,进行下钻,展示该主管部门下详细名单信息

|                | A Real of the base       | 10001 (L. 2011) 72       | -            |        | 页刷坝自居埋    | 网络贝亚哥语       | 미교보면     | 91    |          | WRX1+ |      |
|----------------|--------------------------|--------------------------|--------------|--------|-----------|--------------|----------|-------|----------|-------|------|
| )所在()          | 立憲:安助项目管理>               | *> 策助名単补荣*               | *国家资助>>名甲宣看  |        |           |              |          |       |          |       |      |
| 1 XO型<br>8年: 2 | 第 名甲宣右<br>2020-2021 × 学期 | <ol> <li>秋季学期</li> </ol> | ✓ 学校审核状态: 全部 | ✓ 主管部门 | 审核状态: 全部  | ✓ Q 查询 □3 重要 |          |       |          |       |      |
|                |                          |                          |              | 合计     |           | 国家奖学金        |          | 国家助学金 |          | 学业奖学金 |      |
| 序号             | 主管部门                     | 资助学年                     | ▼ 资助学期       | 资助人数   | 资助金额      | 资助人数         | 资助金额     | 资助人数  | 资助金额     | 资助人数  | 资助金额 |
| 1              | 合计                       | 2020-2021                | 秋季学期         | 82899  | 124347500 | 41449        | 41449000 | 41449 | 82898000 | 1     | 500  |
| 2              | 市属学校                     | 2020-2021                | 秋季学期         | 82899  | 124347500 | 41449        | 41449000 | 41449 | 82898000 | 1     | 500  |
| 3              | 区县小计                     | 2020-2021                | 秋季学期         | 0      | 0         | 0            | 0        | 0     | 0        | 0     | 0    |

选中页面省、市主管部门,进行下钻,展示该主管部门下各市名单信息。可下钻至学校统计名单页面,点击"返回上一级"可返回上级主管

# 部门统计页面,如下图

| G    | <b>)</b> 全国     | 拦         | <b>登助管理信</b> | 息系统    | <b>1</b><br>前 |            |        |    |       | <b>〇</b> °<br>中訳 |    | <b>会</b><br>研究生 |              |           |
|------|-----------------|-----------|--------------|--------|---------------|------------|--------|----|-------|------------------|----|-----------------|--------------|-----------|
|      |                 |           |              |        | 资助项目管理        |            |        |    |       |                  |    |                 |              |           |
| 当前所在 | :位置 : 资助项目管理>>  | 资助名单补录    | >>国家资助>>名单查看 |        |               |            |        |    |       |                  |    |                 |              |           |
| 学年:  | 2020-2021 💙 学期: | 秋季学期      | ➤ 学校审核状态: 全部 | ✓ 主管部门 | 軍核状态: 全部      | 🖌 🔍 查询 📑 重 | E      |    |       |                  |    |                 | <b>(3</b> 루브 | 4 📢 返回上一級 |
|      |                 |           |              | 合计     |               | 国家奖学金      |        |    | 国家助学金 |                  |    | 学业奖学金           |              | 4         |
| 序号   | 主管部门            | 资助学年      | 资助学期         | 资助人数   | 资助金额          | 资助人数       | 資助金額   | 5  | 资助人数  | 资助金費             | 5  | 资助人数            | 资助金额         |           |
| 1    | 软州学院            | 2020-2021 | 秋季学期         | 82899  | 124347500     | 41449      | 414490 | 00 | 41449 | 828980           | 00 | 1               | 500          |           |
|      |                 |           |              |        |               |            |        |    |       |                  |    |                 |              |           |

# 2 名单导出

点击页面"导出"按钮, 可导出该主管部门下关于补录名单的统计数据,

# 如下图

| 全国子生の助管理信息系统       百页       9前       小学       約中       言風市       中限       1.5         学生信息繁確       安助项目管理       別以完全管理       信息貴词       統计提表         解在位置: 実助所目置要:>実助点軒計場:>電路突動>-2件算音       第四       別以完全管理       信息貴词       統计提表         第2020-021       学第時: 秋季学題       学校审核状态: 全部       <            #1       2020-021       学第時: 秋季学題       学校审核状态: 全部              #1       2020-021       学第時: 秋季学題       学校审核状态: 全部                                                                                                    | 科 研究生<br>政策文件<br>学业学会<br>实现人参 资助运管<br>1 500                                                                                    | ац <b>44</b> й<br>Ф                                       |
|----------------------------------------------------------------------------------------------------|----------------------------------------------------------------------------------------------------|-----------------------------------------------------------|
| 学生信息管理         財政日管理         財政治会管理         信息費ind         统计报表           Kndb型:         資助所目管理:->安助名申社表・国家契助->名申查者 <td< th=""><th>政府文件<br/>学社学全<br/>资助人业 资助金署<br/>1 500</th><th>ent ≪in</th></td<>                                                                                                    | 政府文件<br>学社学全<br>资助人业 资助金署<br>1 500                                                                                             | ent ≪in                                                   |
|                                                                                                    | 学社经学会<br>资助人教 资助金署<br>1 500                                                                                                    | en 10 10 10 10 10 10 10 10 10 10 10 10 10                 |
| 2020-2021 学 学#I 秋学9週 学校年校状态: 全部 学言音剧门中校状态: 全部 学 Q 页面                                                                                                    | 学业送学会<br>资助人数 资助金署<br>1 500                                                                                                    | н <b>⊥ •</b> 4 б                                          |
| 2020-2021         父子校用 收录字段         父子校用 收录字段         父子校用 收录字 (1)         公式 (1)         公式 (1) | 学业奖学全                                                                                                    < | <ul><li>(1) (1) (1) (1) (1) (1) (1) (1) (1) (1)</li></ul> |
| 日本<br>注音部门                                                                                                    | デロステェ                                                                                                    | ۶.                                                        |
| 較州習弊 2020-2021 秋季学期 02099 124347500 41449 41449000 41449 02898000                                                                                                    | 1 500                                                                                                    |                                                           |
|                                                                                                    |                                                                                                    |                                                           |
|                                                                                                    |                                                                                                    |                                                           |
| 学生信息管理 资助项目管理 财政资金管理 信息直询 统计报表<br>研在位置:资助项目管理**资助总举H录**国家资助**名单重者                                                                                                    |                                                                                                    |                                                           |
| 欢迎 <b>参 名单查看</b> **                                                                                                    |                                                                                                    |                                                           |
| F: 2020-2021 ≤ 学期: 秋季学期 ≤ 学校事核状态: 全部 ≤ 営部「甲核状态: 全部 ≤ Q 雪荷 □ 雪荷 □ 雪荷 □ 雪荷 □ 雪荷 □ 雪荷 □ 雪荷 □ 雪荷                                                                                                    | 13                                                                                                    | 导出 帐                                                      |
| 금다 国家次子童 国家明学室                                                                                                    | 学业关学主 28時4 28時4                                                                                                    | Q-185                                                     |
| 1 較大評学集 2020-2021 秋季学期 82899 124347500 41449 41449000 41449 82898000                                                                                                    | 1 500                                                                                                    | aa. 101                                                   |

|   | 提示      |      | ×     |
|---|---------|------|-------|
|   | (2) 确定! | 身出吗? | 部     |
| 期 | 是       | 西    | 〕助金   |
| 期 | 10      |      | 16376 |

3 名单信息

# 通过上级主管部门下钻到补录学生名单信息详细列表,如下图

| <ul> <li>当前所在位于</li> <li>公 宏印</li> </ul> | <b>全</b>                |           |          |                           | <b>交</b><br>管理 资助项目管理 | ↑ 1 0 1 0 0 0 0 0 0 0 0 0 0 0 0 0 0 0 0 | 学前     小学       文资金管理    | <b>√a</b><br>初中<br>信息查询 | 伊<br>普通高中 中駅<br>统计报表 | 本专科 研<br>政策文件 | 会社   |                                                                                                    |
|------------------------------------------|-------------------------|-----------|----------|---------------------------|-----------------------|-----------------------------------------|--------------------------|-------------------------|----------------------|---------------|------|----------------------------------------------------------------------------------------------------|
| 资 <b>3</b><br>学<br>发                     | 助业务*:<br>*生姓名:<br>·放日期: | TYS8国家助学金 | د<br>۲   | ➤ 资助学年:<br>身份证件号; ○ 补录原因: | 2020-2021<br>请选择      | ~                                       | 资助学期:<br>学籍号:<br>学校审核状态: | 秋季学期<br>全部              | ×<br> <br>  *        | 资助月份:         | 部    | *                                                                                                    |
| ≪ 返回上<br>序号 □                            | :一级<br>学                | 生姓名       | 学籍号      | 身份证件类型                    | 身份证件号                 | 学校                                      | 名称                       | 资助学年                    | 资助学期                 | 资助月份          | 补录原因 | <ul> <li>査由 (回査)(</li> <li>(回査)(</li> <li>(回面)(</li> <li>(回面)(</li> <li>(ind)(</li> <li>(ind)(</li> <li>(ind)(</li> <li>(ind)(</li> <li>(ind)(</li> <li>(ind)(</li> <li>(ind)(</li> <li>(ind)(</li> <li>(ind)(</li> <li>(ind)(</li> <li>(ind)(</li> <li>(ind)(</li> <li>(ind)(</li> <li>(ind)(</li> <li>(ind)(</li></ul> |
| 1                                        |                         | 3kΞ       | 25154422 | 居民身份证                     |                       | 校州                                      | 学院                       | 2020-2021               | 秋季学期                 |               | 其他   | 20                                                                                                    |

选则页面查询项, 可查询详细名单内满足条件的补录学生信息, 如下

冬

| Ē             | 全              | 国学生                            | 资助管         | 理信息系                      | <b>交</b><br>资理 资助项目管理 | 首页 4 | 第 正     |           | 田田市市市市市市市市市市市市市市市市市市市市市市市市市市市市市市市市 |            | →     →     →     →     →     →     →     →     →     →     →     →     →     →     →     →     →     →     →     →     →     →     →     →     →     →     →     →     →     →     →     →     →     →     →     →     →     →     →     →     →     →     →     →     →     →     →     →     →     →     →     →     →     →     →     →     →     →     →     →     →     →     →     →     →     →     →     →     →     →     →     →     →     →     →     →     →     →     →     →     →     →     →     →     →     →     →     →     →     →     →     →     →     →     →     →     →     →     →     →     →     →     →     →     →     →     →     →     →     →     →     →     →     →     →     →     →     →     →     →     →     →     →     →     →     →     →     →     →     →     →     →     →     →     →     →     →     →     →     →     →     →     →     →     →     →     →     →     →     →     →     →     →     →     →     →     →     →     →     →     →     →     →     →     →     →     →     →     →     →     →     →     →     →     →     →     →     →     →     →     →     →     →     →     →     →     →     →     →     →     →     →     →     →     →     →     →     →     →     →     →     →     →     →     →     →     →     →     →     →     →     →     →     →     →     →     →     →     →     →     →     →     →     →     →     →     →     →     →     →     →     →     →     →     →     →     →     →     →     →     →     →     →     →     →     →     →     →     →     →     →     →     →     →     →     →     →     →     →     →     →     →     →     →     →     →     →     →     →     →     →     →     →     →     →     →     →     →     →     →     →     →     →     →     →     →     →     →     →     →     →     →     →     →     →     →     →     →     →     →     →     →     →     →     →     →     →     →     →     →     →     →     →     →     →     →     →     →     →     →     →     →     →     →     →     →     →     →     →     →     →     →     →     →     →     →     →     →     →     → |           |
|---------------|----------------|--------------------------------|-------------|---------------------------|-----------------------|------|---------|-----------|------------------------------------|------------|----------------------------------------------------------------------------------------------------|-----------|
| 補所在位置<br>合 欢迎 | :资助项目<br>🌲 名单查 | 目管理>>资助名#<br>【看 <sup>図</sup> 】 | ₩₩录>>国家资助>> | 名单查看                      |                       |      |         |           |                                    |            |                                                                                                    |           |
| 资助            | 址务*: ⊤         | YSB国家助学金                       |             | > 资助学年:                   | 2020-2021             | ~    | 资助学期:   | 秋季学期      | ~                                  | 资助月份:      |                                                                                                    |           |
| 学             | 生姓名:           |                                |             | 身份证件号:                    |                       |      | 学籍号:    |           |                                    | 资助金额(元):   | 至                                                                                                    |           |
| 发             | <b>放日期</b> :   | 3                              | 至           | <ul> <li>計录原因:</li> </ul> | 请选择                   | ~    | 学校审核状态: | 全部        | ~                                  | 主管部门庫核状态:全 | :AP                                                                                                    | ~         |
| ◀ 返回上         | 一级             |                                |             |                           |                       |      |         |           |                                    |            |                                                                                                    | 🍳 查询 🖾 重要 |
| 序号 🔳          | 学生             | 姓名                             | 学籍号         | 身份证件类型                    | 身份证件号                 | 学校名  | 际       | 资助学年      | 资助学期                               | 资助月份       | 补录原因                                                                                                    | 1         |
| 1 🔳           | 引朱.            | Ξ                              | 25154422    | 居民身份证                     |                       | 软州学  | 唉       | 2020-2021 | 秋季学期                               |            | 其他                                                                                                    | 2         |
|               |                |                                |             |                           |                       |      |         |           |                                    |            |                                                                                                    |           |

### 5. 调整全学段"工作进展查看"功能的统计口径。

调整后"工作进展查看"模块展示实际资助名单信息, 不再因学校、年级、班级、在校生等信息变动而改变进展情况,具体规则如下:

对有效学校,如有在校生,不管学校是否有受助名单, 工作进展中都正常展示。

对有效但无在校生的学校,如本学期或本月有受助名单则正常展示,否则不显示,

对无效学校,如本学期或本月有受助名单则正常展示, 否则不显示。

|       | 有效   | 学校   | 工业业长 |
|-------|------|------|------|
|       | 有在校生 | 无在校生 | 工双字校 |
| 有受助名单 | 显示   | 显示   | 显示   |
| 无受助名单 | 显示   | 不显示  | 不显示  |